| Haus         Name       Herberge 7         Strasse       Herbergsstr. 7         PLZ       7777         Ort       Herbergsort         Telefon       7777-7777         Alle | Sen Mwst | Altgemein         Bezeichnung         Gästekennzeichen       001         Statistik-Kennzeichen       001         Bezeichnung       Vorschulische Gruppe         Merkmale       Einzelperson         Senior       Steuerpflichtiges Gästekennzeichen         Statistikkkennzeichen       (3)         Zugriff       Auswahlsperre (Kennzeichen wird in den relevanten Auswahllisten ausgeblendet) |  |
|----------------------------------------------------------------------------------------------------|----------|----------------------------------------------------------------------------------------------------|--|

Jedes GKZ kann einem Statistikkenzeichen "1" zugeordnet werden. Welche GKZ als Statistikkenzeichen verwendet werden, wird unter "4" definiert. Ist das GKZ als "Einzelperson" "2"definiert, kann eine neue Reservierung mit diesem GKZ sofort als "bestätigt" gespeichert werden. Mit dem Kennzeichen "steuerpflichtig" "3" werden alle Leistungen mit dem bei dem betreffenden Artikel hinterlegten Steuerkennzeichen abgerechnet. Das Kennzeichen "Auswahlsperre" "5" dient dazu, nicht mehr benötigte GKZ in den relevanten Auswahllisten (z.B. Reservierungserfassung) auszublenden.

| Suche Allgemein Definition |                                                                                                    |                                                                                                    |
|----------------------------|----------------------------------------------------------------------------------------------------|----------------------------------------------------------------------------------------------------|
| Allgemein Definition       |                                                                                                    |                                                                                                    |
| Definition                 |                                                                                                    |                                                                                                    |
| Definition                 |                                                                                                    |                                                                                                    |
| Denniuon                   |                                                                                                    |                                                                                                    |
|                            |                                                                                                    |                                                                                                    |
| Wert U                     |                                                                                                    |                                                                                                    |
| Bezeichung Mahlzeiten      |                                                                                                    |                                                                                                    |
| 7                          |                                                                                                    |                                                                                                    |
|                            |                                                                                                    |                                                                                                    |
|                            |                                                                                                    |                                                                                                    |
|                            |                                                                                                    |                                                                                                    |
| Kategoriefähig             | Erlöskonto                                                                                                    |                                                                                                    |
| Rabattfähig                | Erlöse steuerpfl. S50111 -                                                                                                    |                                                                                                    |
| Preis änderbar             | 0.0000                                                                                                    |                                                                                                    |
|                            | Rabattkonto                                                                                                    |                                                                                                    |
| Artikelgruppe drucken      | Rabatt steuerpfl. S50111 -                                                                                                    |                                                                                                    |
| ☑                          |                                                                                                    |                                                                                                    |
| Freiplatzfähig             | RabattKto-Freipl. \$50650                                                                                                    |                                                                                                    |
|                            | Freiplatz steuerpfl. S50111                                                                                                    |                                                                                                    |
|                            |                                                                                                    |                                                                                                    |
| Internet - Artikel         |                                                                                                    |                                                                                                    |
|                            |                                                                                                    |                                                                                                    |
| Leistungserfassung         |                                                                                                    |                                                                                                    |
|                            | C Anachi Dalishin C Anachi 1                                                                                                    |                                                                                                    |
| Personenbezogen            | 👽 Anzani Beliebig 🕓 Anzani I                                                                                                    |                                                                                                    |
|                            | ab       Preis         Zugriff       83         Bezeichung       Mahlzeiten         Zugriff       83         Eigenschaften       Image: Comparison of the second second seco | Bezeichung       Mahlzeiten         Zugriff       B3         Eigenschaften       Eigenschaften         Kategoriefähig       Fibu         Preis       Kategoriefähig         Preis änderbar       Etiöskonto         Artikelgruppe drucken       Babatt steuerpfl.         Hausspezifisch       Freiplatzfähig         Freiplatzfähig       Lagerartikel         Internet - Artikel       Internet - Artikel         Eistungserfassung       C         Personenbezogeri       Anzahl Beliebig       Anzahl 1 |

|                                                                                  | Rategonezaora                                          |                                 |                  |                          |                                      | UKN                  | <b>A</b> HR     |
|----------------------------------------------------------------------------------|--------------------------------------------------------|---------------------------------|------------------|--------------------------|--------------------------------------|----------------------|-----------------|
| Kategoriestamm - Herberge 7                                                      |                                                        |                                 |                  |                          |                                      |                      |                 |
| Haus                                                                             | <u>Allgemein</u>                                       |                                 |                  |                          |                                      |                      |                 |
| Name Herberge 7                                                                  |                                                        |                                 |                  |                          |                                      |                      |                 |
| Strasse Herbergsstr. 7                                                           |                                                        |                                 |                  |                          |                                      | iewechsel            |                 |
| PLZ 7777 Ort Herbergsort                                                         |                                                        | Kategorie                       | 1 GZ             |                          |                                      |                      |                 |
| Telefon 7777-7777                                                                |                                                        | Bezeichnung                     | Gruppenzimme     | er                       | Kategorie alt                        | 1 GZ Gruppe          | enzimmer        |
|                                                                                  |                                                        | SortID                          | 1 🖃              |                          |                                      |                      | in the Dece     |
|                                                                                  | Kategorien - Herberge 7                                |                                 |                  |                          | Kategorie neu                        |                      | Immer onne Dusi |
| SortID Kategorie Bezeichnung                                                     |                                                        |                                 |                  |                          | Gültig ab                            | 27.04.2012 🛅         |                 |
| 2 DZmD Doppelzimmer mit Dusche                                                   | Haus                                                   |                                 |                  | Allgemein Kategoriewe    | c                                    |                      |                 |
| 4 EZmD Einzelzimmer mit Dusche                                                   | Name Herberge 7                                        |                                 | <b>_</b>         |                          |                                      |                      |                 |
| 5 EZoD Einzelzimmer ohne Dusche                                                  | Strasse Herbergsstr. 7                                 |                                 |                  | Beschreibung             |                                      |                      |                 |
|                                                                                  | PLZ 7777 Ort Her                                       | bergsort                        |                  | Kategorie                |                                      |                      |                 |
|                                                                                  | Telefon 7777-7777                                      |                                 |                  | Bezeichnung              | Gruppenzimmer                        |                      |                 |
|                                                                                  |                                                        |                                 |                  |                          | Nicht für Belegungsi                 | ibersicht            |                 |
|                                                                                  | <u>K</u> ategorien                                     |                                 |                  | -                        |                                      |                      |                 |
|                                                                                  | Kat. Bezeichung                                        | Krit. B                         | ett. Gueltig Von | - Farbkennzeichnung -    |                                      |                      |                 |
|                                                                                  | 1 GZ Gruppenzimmer                                     |                                 | 0 23.02.2009     | Farbauswahl für Rese     | ervierungsl 5 Schwarz                | •                    |                 |
|                                                                                  | DZmD Doppelzimmer mit                                  | Dusche<br>e Dusche              | 0 23.02.2009     |                          |                                      |                      |                 |
|                                                                                  | EZmD Einzelzimmer mit D                                | usche                           | 0 23.02.2009     |                          |                                      |                      |                 |
|                                                                                  | EZoD Einzelzimmer ohne<br>Malia Matratzenlager         | Dusche                          | 0 23.02.2009     |                          |                                      |                      |                 |
|                                                                                  | SemRa Seminarraum                                      |                                 | 0 23.02.2009     |                          |                                      |                      |                 |
|                                                                                  | VIP Besondere Person<br>ZePI Zeltolatz                 | en                              | 0 23.02.2009     | 6 Standardleistungen-    |                                      |                      | -               |
|                                                                                  |                                                        |                                 | 0 23.02.2003     | Artikel 1                |                                      |                      |                 |
|                                                                                  |                                                        |                                 |                  | Artikel 2                | 0 🖌                                  |                      |                 |
|                                                                                  |                                                        |                                 |                  | Artikel 3                | 0 💌                                  |                      |                 |
| ategoriestamm" "1" werden "hausübergrei                                          | end" alle Preiskategorien                              | definiert. Die E                | Bezeichnung      | und das Kürzel richte    | n sich bevorzugt na                  | ach der Zimmeraussi  | tattung,        |
| n aber frei gewahlt werden. Über die Sort                                        | D kann eine von der Beze<br>verwalteten Haus die für d | ichnung abwe                    | iltigen Kateo    | ordnung festgelegt wei   | rden.<br>poriestamm" zugeo           | rdnet.               |                 |
| nter "3" ausgewiesene "Gesamtübersicht"                                          | wird vom System automat                                | sch generiert                   | und dient de     | r kategorieunabhängi     | gen Belegungsgern                    | nittlung des Hauses. |                 |
| ne Kategorien wie z.B. "Seminarräume" k<br>die Earbkennzeichnung 5" werden die K | önnen aus der Anzeige in<br>Begorien in den Beservier  | der Belegung:<br>ungelisten der | sübersicht au    | usgeschlossen werder     | ו (" <b>4</b> ").<br>h hervorgehoben |                      |                 |
| bestimmte Leistungen standardmäßig be                                            | i der Neuerfassung einer I                             | Reservierung                    | eingefügt we     | rden, können unter "6    | " bis zu 3 Artikel fe                | stgelegt werden.     |                 |
| inen Kategoriewechsel "7" kann festgeleg                                         | t werden, dass ab einem                                | oestimmten D                    | atum die Pre     | eisermittlung über die ı | unter "Kategorie ne                  | u" ausgewählte Kate  | gorie           |

| tamm    | idaten / Rabatte                                                                |       |      | ORKA <sup>+</sup>                                                                               |
|---------|---------------------------------------------------------------------------------|-------|------|-------------------------------------------------------------------------------------------------|
| Rabatte | - Herberge 7<br>Herberge 7<br>Herbergsstr. 7<br>7777 Ort Herbergsort<br>7777777 |       |      | Allgemein<br>Nummer 38<br>Definition<br>Rabattcode 1VWD 1<br>Bezeichnung Verweildauer ab 4 Tage |
| Alle    |                                                                                 |       |      | Menge 4 = 3                                                                                     |
| Code    | Bezeichnung                                                                     | Menge | Wert | Rabattwert 1,50                                                                                 |
| 1VWD    | Verweildauer 2-3 Tage                                                           | 2     | 0,50 | Kinder rabattieren (6)                                                                          |
| 1VWD    | Verweildauer ab 4 Tage                                                          | 4     | 1,50 |                                                                                                 |
| 1VWD    | Verweildauer 2-3 Lage                                                           | 2     | 0,50 | - Caisanala Bahawa - C                                                                          |
| 200     | Verweildauer 1/2, 2-3 Tage                                                      | 4     | 0.25 |                                                                                                 |
| 2WD     | Verweildauer 1/2, ab 4 Tage                                                     | 4     | 0.75 | Gültig von 01.01.2012                                                                           |
| 2VWD    | Verweildauer 1/2, 2-3 Tage                                                      | 2     | 0,25 | Sume Übernachtungen in VP                                                                       |
| 2VWD    | Verweildauer 1/2, ab 4 Tage                                                     | 4     | 0,75 | Gültig bis 31.12.2012                                                                           |
|         |                                                                                 |       |      | Kontierung<br>Rabattkonto \$50500                                                               |

Die Kurzbezeichnung des Rabattcodes "1" kann einem rabattfähigen Artikel zugeordnet werden. Die Rabattierung erfolgt dann in Abhängigkeit der hier definierten Parameter in der Leistungserfassung zur Reservierung. Unter einer Bezeichnung "2" können mehrere Rabatte mit unterschiedlichen Mengen und Gültigkeitszeiträumen erfasst werden. Die Art des Rabattes wird über die Menge "3", den Rabattwert "4" und die Festlegung als prozentualer bzw. €-Rabatt ("5") festgelegt. Da bei Familien die Kinder in der Regel bereits zu Kinderfestpreisen abgerechnet werden, kann unter "6" wahlweise die zusätzliche Rabattierung aktiviert werden. Der Gültigkeitszeitraum des Rabattes kann durch den Datumsbereich "7" eingeschränkt werden. Bleiben die Felder leer, kann der Rabatt ohne zeitliche Einschränkung vergeben werden. Beide Varianten können unter einem Rabattcode erfasst und in der Leistungserfassung angewendet werden. Über die Rabattbezugsgröße "8" kann die Rabattvergabe von der Aufenthaltsdauer der Reservierung, der Verpflegungsart bzw. der Anzahl des Artikels in der Leistungserfassung abhängig gemacht werden. Ist zu dem rabattierten Artikel kein Konto im Artikelstamm erfasst, kann unter "9" ein Konto hinterlegt werden, auf das der jeweilige Rabatt gebucht wird.

ST Rabatte

| läuser - Herberge 7                                                                                         |                                                                                  |   |
|----------------------------------------------------------------------------------------------------|----------------------------------------------------------------------------------|---|
|                                                                                                    | Suche                                                                            |   |
| Haus                                                                                                    | Allgemein Parameter Verwaltete Häuser                                            |   |
| Name Herberge 7                                                                                             | Nummer 11 11 11 IR InternetID 0                                                  | 2 |
| PLZ 7777 Ort Herbergsort                                                                                    | 3 Anschrift                                                                      | _ |
| Telefon 7777-7777                                                                                           | Name Herberge 7                                                                  |   |
| Alle                                                                                                    | Channe Hethergestr 7                                                             |   |
| Haus-Nr.         Name         C         Lfd           001         Herberge 1         002         Herberge 2 | Nr. St<br>3 L<br>PLZ 7777 Ort Herbergsort                                        |   |
| 002     Herberge 2       003     Herberge 3       004     Herberge 4                                        | Telefon         7777-7777         Fax         7777-707070           14         L |   |
| 005 Herberge 5<br>006 Herberge 6<br>007 Herberge 7                                                          | 8 L E-Mail andreas.reissmann@edv-baumgarten.de                                   |   |
|                                                                                                    | Leiter Herbergsleitersieben                                                      |   |
|                                                                                                    | Absender Herberge 7, Herbergsstraße 7, 77777 Herbergsort                         |   |
|                                                                                                    |                                                                                  |   |
|                                                                                                    | Keine Jugendherberge                                                             |   |
|                                                                                                    |                                                                                  |   |
|                                                                                                    |                                                                                  |   |
| <u>د</u> [                                                                                                  |                                                                                  |   |

Die unter "1" angegebene Nummer wird automatisch generiert und wird intern als Identifizierungsmerkmal für das verwaltete Haus verwendet. Über die InternetID "2" wird der Datenabgleich mit dem ORKA-Internetreservierungssystem, sie dient zur Identifikation des Hauses im Internet. Die Anschrifts-Felder "3" werden in allen Bereichen verwendet, in denen eine Kommunikation mit dem Gast erfolgt z.B. beim Vertragsdruck, der Rechnungslegung, dem Email-versand u.a.. Das Kennzeichen "4" "Keine Jugendherberge" wird bei allen Häusern gesetzt, die nicht einem Landesverband des "DJH" direkt angeschlossen sind. Dadurch werden bestimmte Ausgabefunktionen, die nur Herbergen des DJH betreffen nicht aktiviert.

#### Stammdaten / Häuser - Parameter

| user - Herberge 7                                                                                                    |                                                                                                    | ×                     |
|----------------------------------------------------------------------------------------------------|----------------------------------------------------------------------------------------------------|-----------------------|
|                                                                                                    |                                                                                                    |                       |
| aus<br>Jame Herberge 7<br>Strasse Herbergsstr. 7                                                                                                    | Allgemein Parameter Verwaltete Häuser                                                                                                    |                       |
| PLZ 7777 Ort Herbergsort                                                                                                    | Kosteristelle     Koste       Bundesland     10       Haus-Nr.     007                                                                                                    |                       |
| Haus-Nr.         Name         Itd.Nr.         Si           001         Herberge 1         3         I           002         Herberge 2         12         I           003         Herberge 3         16         I           004         Herberge 4         14         I           005         Herberge 5         8         I           006         Herberge 6         9         I           007         Herberge 7         11         I | Standardkategorien         Kategorie 1       1 GZ         Kategorie 2       DZmD         Kostenstelle bei Rechnungslegung       Sonstiges         Über Kategorie ermitteln       Standard - Haus<5 | 30                    |
|                                                                                                    | Mehrwertsteuer<br>Haus arbeitet mit Mehrwertsteuer ab Datum<br>permanent (alle Leistungen mit Mwst. berechnen)<br>Datenabgleich                                                                    |                       |
| <u>د ا</u>                                                                                                    | Datenabgleich GS Export Belegungsdaten IC                                                                                                    | 🔽 Übergabe FIBU-Daten |

Unter "1" wird die Stammkostenstelle des Hauses angegeben. Diese wird bei kostenstellenabhängigen FIBU-Buchungen standardmäßig verwendet. Die Hausnummer "2" kann frei gewählt werden und wird in bestimmten Auswahllisten angezeigt. Die Standardkategorien "3" werden in der Reservierungserfassung als "Vorgabe-Kategorien" verwendet. Die Bankverbindung des Hauses "4" sowie die Steuernummer "6" sind wichtige Angaben, die auf bestimmten Dokumenten (z.B. Rechnungen, Verträge usw.) ausgegeben werden. Dem Standardhaus "5" können in einer Mehrhausverwaltung die zu verwalteten Häuser zugeordnet. werden. Dadurch wird die grundlegende Struktur zur Auswahl und Erfassung hausspezifischer Daten festgelegt. Durch die Hintergrundfarbe "7" kann die Anzeige des aktuell bearbeiteten Hauses in den Dialogen optisch hervorgehoben werden. Die unter "8" angegebene Kennziffer wird beim Druck der Meldestatistik für das statistische Landesamt ausgegeben. Die Angaben zur Mehrwertsteuer "9" legen die Grundlage zur Aktivierung der entsprechenden Funktionen bei der Buchungserfassung und Abrechnung. Der Datenabgleich mit weiteren ORKA-Programmen (GS,IR) bzw. die Buchungsübergabe zu externen Buchhaltungssystemen (z.B. Sage Office Line, Sage Classic Line) kann über die unter "10" angegebenen "Checkboxen" aktiviert werden.

#### Stammdaten / Gäste-Allgemein **ORKA<sup>+</sup>HR** 🔜 Gäste - Herberge 7 X Suche 207 × 2 Allgemein Sonstiges Ansprechpartner Haus Herberge 7 Name 21.10.2003 Nummer Erfasst am Strasse Herbergsstr. 7 Adresse PLZ 7777 Ort Herbergsort Telefon 7777-7777 Testverein DRK Name1 Name2 Alle Reservierungen Debitor 🗸 Name 1 🔍 Strasse ..... Vereinsstr. 5 Strasse D08882 Testverein DRK Vereinsstr. 5 Teestube Test Teststubenstr. 45 D36924 1 Land -PLZ-Ausland Test 1 Schule D50041 Teststr.1 Telefon/Fax D50109 Test 2 Schule Testzweistr. 55555 -Art Standard PLZ D50142 Test 3 Schule Testdreistr 3 D50144 Waldschule Waldstr. 6 22225555 dienstlich $\odot$ Tel. 1 11D Vereinsort TSV 1888 Teststadt e.V. D50145 Torstraße 20 D50157 Testner, Frank Frank-Str. 20 Ŧ $\odot$ 123456 dienstl., mobil Tel. 2 Fax 5555 5555-4345 D50162 Interkulturelle Begegnung Friedenstr. 5 4 Fon D50168 Kirchengemeinde Kirchstr. 5 456789 • C privat Tel. 3 E-Mail D50196 Testmann, Harald Gluckstr. 38 Judo Verband e.V. D50207 Judostraßetr. 40 - $\circ$ Tel. 4 Charakter D50208 Jugendchor Berastr. 7 Alle <sup>1</sup> Reservierungen 22334455 Fax Übernahme Abbruch Abreise K1 K2 Kat.1 K7 | Res.-Nr. Haus Anreise 09.05.2012 12.05.2012 R 12050002 007 28 1 GZ 12050010 007 16.05.2012 18.05.2012 22 1 GZ R D55943 Test 2 Schule Lestzweistr, 1 D55944 SP Tesverein Vereinsstr. 5 Gesamtumsatz (netto) € D55945 Testube Kata Stubenstr. 9 **4** ۲ſ

Alle in ORKA erfassten Gäste und Ansprechpartner (AP) werden in diesem Dialog angezeigt und können entsprechend bearbeitet werden. Da die Gastdaten und AP-Daten in der Reservierungserfassung abgefragt und automatisch gespeichert werden, ist eine separate Bearbeitung in diesem Dialog in der Regel nicht erforderlich. Die Auswahlliste "1" kann entsprechend den gekennzeichneten Spalten sortiert und dann über Zeicheneingabe im Suchfeld auf den gewünschten Datensatz positioniert werden. Mit der optischen Hervorhebung des Gastnamens sind bestimmte Eigenschaften verknüpft : fett – zu diesem Gast wurden Reservierungen erfasst; diese sind unter "3" aufgelistet; rot – Sperre – kein Vertrag; gelb – hohe Außenstände; grün – VIP; fürkis – ohne Berechnung; Neben den "normalen" Adressdaten können bis zu 4 Telefonnummern unter "4" erfasst werden. Die als Standard-Telefonnummer gekennzeichnete Nummer wird bei

Auswahl des Gastes in der Reservierungserfassung vorbesetzt.

In das Charakterfeld "5" kann eine individuelle Bemerkung eingegeben werden, die in der Gastauswahlliste bei der Reservierungserfassung mit angezeigt wird. Der Gesamtumsatz des Gastes "6" wird bei jeder Rechnungslegung zum Gast automatisch aktualisiert.

Über den Toolbar-Button "7" (Suche Ansprechpartner) wird ein separates Fenster geöffnet, in dem gezielt durch die Eingabe bestimmter Adressdaten nach einem bereits erfassten Ansprechpartner gesucht werden kann. Eine ausführliche Beschreibung dazu befindet sich unter "Reservierung bearbeiten – Suche Ansprechpartner". Gäste-Allgemein ST

#### Stammdaten / Gäste-Sonstiges **ORKA<sup>+</sup>HR** 🔜 Gäste - Herberge 7 X × Allgemein Sonstiges Ansprechpartner -Haus Herberge 7 Name Strasse Herbergsstr. 7 Fibu Kennzeicher 7777 Ort Herbergsort Debitor PI7 Gästekennzeichen Telefon 7777-7777 Debitor LVB Länderkennzeichen Alle Reservierungen 4 Mitglied Mailingkennzeichen Debitor V Name1 -Strasse -----Mitglied MKZ1 -D36924 Teestube Test Teststubenstr. 45 MKZ 2 Eintritt D50041 Test 1 Schule Teststr.1 D50109 Test 2 Schule Testzweistr. MKZ 3 Geboren D50142 Test 3 Schule Testdreistr, 3 D50144 Waldschule Waldstr. 6 MKZ 4 D50145 TSV 1888 Teststadt e.V. Mitgliedsnummer Torstraße 20 D50157 Testner, Frank Frank-Str. 20 D50162 Interkulturelle Begegnung Friedenstr. 5 6 Sonderstatus D50168 Kirchengemeinde Kirchstr. 5 D50196 Testmann, Harald Gluckstr. 38 Sperre - kein Vertrag VIP - ohne Berechnung D50207 Judo Verband e.V. Judostraßetr. 40 D50208 Jugendchor Bergstr. 7 hohe Außenstände - nur Vorkasse VIP - hohe Aufmerksamkeit D50210 Jugndfeuerwehr Feuerwehrstr. 6 D50211 Kindergarten Kinderstr. 26 Gastauswahl D51760 TK 17.01.02 test 🕐 🗖 Gast in Auswahllisten nicht anzeigen D55940 Testmann 1 Mannstr. 1 D55941 Testfrau 2 Testfreustr. 2 D55942 Test 1 Schule Teststr.2 D55943 Test 2 Schule Testzweistr, 1 D55944 SP Tesverein Vereinsstr. 5 D55945 Testube Kata Stubenstr. 9 ۲ 4

Unter "1" wird dem Gast eines der im System eingerichteten Gästekennzeichen zugeordnet und damit die Gastart definiert. Mit der Auswahl des Länderkennzeichens "2" wird die Zuordnung des Gastes insbesondere bei Statistikauswertungen definiert. Die hier eingetragenen Gästekennzeichen und Länderkennzeichen werden bei Auswahl des Gastes in der Reservierungserfassung vorbesetzt . Zu jedem Gast wird automatisch eine Debitorennummer "3" angelegt. Diese Nummer ist eindeutig und wird in fast allen Bereichen zur Identifikation des Gastes verwendet. Die "DebitorLVB"- Nummer wird bei größeren Verbandstrukturen und nur bei zusätzlicher Nutzung des Programms ORKA+GS verwendet, um einen Abgleich zwischen einer zentralen GS-Datenbank und mehreren HR-Datenbanken zu ermöglichen. Die unter "4" erfassten Mitgliedsdaten beziehen sich ebenfalls auf Verbände wie z.B. DJH, bei denen eine Mitgliederkartei geführt wird und der Gast über die Mitgliedsnummer bereits eindeutig identifiziert werden kann. Jedem Gast können aus dem im System eingerichteten Mailingkennzeichen unter "5" bis zu 4 verschiedene Kennzeichen zugeordnet werden. Über diese Mailingkennzeichen kann eine gezielte Adressfilterung bei Mailing- oder Serienbriefaktionen durchgeführt werden. Über Vergabe eines Sonderstatus "6" wird der Gast in bestimmten Auswahllisten optisch gekennzeichnet, um dem Benutzer eine entsprechende Sonderbehandlung zu ermöglichen.

Ist der gleiche Gast bereits mehrfach erfasst worden, kann über die Einstellung "7" festgelegt werden, dass die "überflüssigen" Gastadressen in den relevanten Auswahllisten ausgeblendet werden. Dies ist insbesondere hinsichtlich gastspezifischer Auswertungen sinnvoll.

ST Gäste-Sonstiges

## Stammdaten / Gäste-Ansprechpartner

🔜 Gäste - Herberge 7

P 🧕 🔎

Herberge 7

Ort Herbergsort

Teststr.1

Testzweistr.

Waldstr 6

Friedenstr. 5

Kirchstr. 5

Berastr. 7

test

Kinderstr. 26

Mannstr, 1

Teststr.2

Testfreustr. 2

Testzweistr, 1

Vereinsstr. 5

Stubenstr. 9

•

۰ſ

4

Strasse Herbergsstr. 7

7777

Telefon 7777-7777

Alle Reservierungen

Name1 -

Testverein DRK

Teestube Test

Test 1 Schule

Test 2 Schule

Test 3 Schule

Testner, Frank

Kirchengemeinde

Testmann, Harald

Jugendchor

Kindergarten

TK 17.01.02

Testmann 1

Testfrau 2

Test 1 Schule

Test 2 Schule

SP Tesverein

Testube Kata

Jugndfeuerwehr

Judo Verband e.V.

TSV 1888 Teststadt e.V.

Interkulturelle Begegnun

Waldschule

×

Haus

Name

PLZ

Debitor V

D08882

D36924

D50041

D50109

D50142

D50144

D50145

D50157

D50168

D50196

D50207

D50208

D50210

D50211

D51760

D55940

D55941

D55942

D55943

D55944

D55945

**4** 

#### Allgemein Sonstiges Ansprechpartner Vorkult Name Vorname Kulturherr Straße Friedenstr. 5 Ort Kulturstadt 11223 PLZ Fax 222-11111 111-22222 Fon 🔋 Strasse -----E-Mail Vereinsstr. 5 Herr -Anrede Teststubenstr. 45 Sehr geehrter Herr Vorkult, Textanrede Testdreistr 3 \* Charakter Torstraße 20 2 Frank-Str. 20 . Info (intern) 3 Gluckstr. 38 v Judostraßetr. 40 Straße PLZ Ort Telefon Name Feuerwehrstr. 6 Vorkult Friedenstr. 5 Kulturstadt

11223

Zu jedem Gast (z.B. Schulen) können beliebig viele Ansprechpartner angelegt werden. Analog zur Gastadresse können die entsprechenden Adressdaten und Telefonnummern erfasst werden ("1").

.In den Feldern Charakter "2" und Info (intern) "3" können individuelle Informationen zum Ansprechpartner erfasst werden, wobei die unter Info(intern) eingegebenen Informationen nicht an ein evt. übergeordnetes ORKA+GS übertragen werden.

Auch die Ansprechpartner-Daten werden in der Regel bei der Erfassung einer Reservierung abgefragt und gespeichert, so dass über diesen Dialog lediglich Ergänzungen oder Korrekturen vorzunehmen sind.

**ORKA<sup>+</sup>HR** 

X

D308

۲

111-22222

#### Stammdaten / Artikel - Allgemein

| rtikal - F | Horborgo 7         |                     |            |          | <b>V</b>                                                                                                    |
|------------|--------------------|---------------------|------------|----------|----------------------------------------------------------------------------------------------------|
|            | 🕞 🥑 🛛              | 2 🔎 🖻 🖡             | <b>8</b>   | e        | Suche                                                                                                    |
| reise      |                    |                     |            | (        | Allgemein Sonstiges Preise                                                                                                    |
| Kategorie  | Preis              | Bezeichnung         |            |          |                                                                                                    |
| 1 GZ       | 5,50               | Gruppenzimmer       |            |          |                                                                                                    |
| DZmD       | 5,50               | Doppelzimmer mil    | Dusche     |          | Artikelnummer 1000 45                                                                                                    |
| DZ₀D       | 5,50               | Doppelzimmer oh     | ne Dusche  |          |                                                                                                    |
| EZmD       | 5,50               | Einzelzimmer mit I  | Dusche     |          | Artikelbeschreibung                                                                                                    |
| EZoD       | 5,50               | Einzelzimmer ohn    | e Dusche   |          | Benziehungen CErikhstinck im ABBA                                                                                                    |
| MaLa       | 5,50               | Matratzenlager      |            |          |                                                                                                    |
| SemBa      | 5.50               | Seminarraum         |            | <b>_</b> | Landext Frühstück im ABBA                                                                                                    |
|            |                    |                     |            |          |                                                                                                    |
| rtikel     | nicht ve           | erwendete Artikel e | einblenden |          |                                                                                                    |
|            |                    |                     |            |          |                                                                                                    |
| Art.nr. Be | ezeichnung 🛶       | ) [/                | Agr. K.Pl. | UF HP A  |                                                                                                    |
| 1.088 Ze   | elten o.Verpfleg   | jung Kind 50% 🚺     | 2 🗖        |          |                                                                                                    |
| 1.089 Ra   | abatte Übernad     | chtung-Preisnacl (  | 8          |          |                                                                                                    |
| 1.090 Ba   | abatte Verpfled    | ung-Preisnachla (   | 8          |          | Artikelgruppe 💽 01 👻 Mahlzeiten / Frühstück                                                                                                    |
| 1.091 Ba   | abatte Sonstige    | es-Preisnachlaß     | 8          |          |                                                                                                    |
| 1.092 Ka   | assendifferenz     | positiv 3           | 39 🔲       |          |                                                                                                    |
| 1.093 Ka   | assendifferenz     | negativ 3           | 9 🗖        |          | Rabattcode TO Vorschlag Leistungserfassun 🖓 🚺                                                                                                    |
| 1.094 At   | bend warm fim      | PP) Kind 50% (      | )1 🗖       |          |                                                                                                    |
| 1.095 At   | bend warm im F     | auschalprogram (    | 1 🗖        |          |                                                                                                    |
| 1.096 AH   | bendessen war      | m Kind frei im PF 0 | 1 🗖        |          |                                                                                                    |
| 1.097 Se   | eminarraum         | 2                   | 26 🗖       |          | Kastan                                                                                                    |
| 1 500 Fri  | ühstück im AB      | BA (                | n 🗌        |          | NORMET THE REPORT OF THE REPORT OF THE REPORT |
| 1.501 Mi   | ittagessen im A    | BBA                 | 1          |          | Erlöse steuerpfl. S50111                                                                                                    |
| 1.502 AH   | hendessen im 4     | ABBA                | и <b>П</b> | <u> </u> |                                                                                                    |
| 1 503 AH   | hendessen war      | mim ABBA 0          | и <b>П</b> | <u> </u> | Rabattkonto S517/0 S50111                                                                                                    |
| 1.504      | inch Mittag im     |                     |            | H H I    |                                                                                                    |
| 1.505 Lu   | inch Abend im      | ABBA C              |            | H H I    | Rabattkto, Freipl. 550560 V Freipl. steuerpfl. 550111 V                                                                                                    |
| 1.508 Gr   | rillen Abend im    |                     |            | H H I    |                                                                                                    |
| 1.509 Gr   | rillen Mittag im : |                     |            | HH       |                                                                                                    |
| 1.505 01   | FÜbere Erika       | SinA U              |            |          |                                                                                                    |
| 1,510 UP   | DÜbern (Criter     |                     |            |          |                                                                                                    |
| I.SII HI   | r obern./rruns     | stuck/Abena         |            | 님 띰      |                                                                                                    |

In der Auswahlliste "1" werden alle erfassten Artikel angezeigt. Durch Klick auf die entsprechende Spalte kann die Liste nach Artikelnummer (Standard), Bezeichnung oder Artikelgruppe sortiert werden. Mit Hilfe des Suchfeldes "2" kann innerhalb der Liste auf einen bestimmten Artikel positioniert werden. Um nur die Artikel einer bestimmten Artikelgruppe anzuzeigen, kann unter "3" diese Artikelgruppe ausgewählt werden. Die aktuellen Preise in den verschiedenen Kategorien werden unter "4" angezeigt. Die Artikelnummer "5" wird beginnend ab der in den "Hausparametern" eingestellten Nummer fortlaufend automatisch vergeben. Die Artikelbezeichnung (40 Z.) "6" wird zur Anzeige in verschiedenen Auswahllisten und bei der Ausgabe von Druckformularen verwendet. Im Langtext (250 Z.) "7" kann eine detaillierte Beschreibung zum Artikel angegeben werden. Diese Beschreibung wird dann u.a. beim Rechnungsdruck zu der entsprechenden Position ausgegeben. Die Druckbezeichnung (12 Z.) "8" wird verwendet, wenn aus Platzgründen keine andere Bezeichnung genutzt werden kann. Dies ist z.B. beim Druck von Kassenbons innerhalb des "Kleinverkaufs" der Fall. Über die Artikelgruppe "9" werden dem Artikel die dort hinterlegten Eigenschaften zugeordnet sowie die weitere Vorgehensweise bei der Einrichtung des Artikels bestimmt. Sind in den Stammdaten entsprechende Rabatte eingerichtet, kann unter "10" der gewünschte Rabatt eingefügt werden. Soll der Artikel nicht mehr verwendet werden und in der Auswahlliste nicht standardmäßig erscheinen, muss die Checkbox unter "12" aktiviert werden. Soll ein Artikel nicht mehr verwendet werden und in der Finanzbuchhaltung notwendigen Konten können für jeden Artikel aus dem Sachkontenstamm ausgewählt werden. Dabei ist vor allem auf die korrekte Zuordnung Mwst.freier und Mwst.behafteter Konten entsprechend des beim Artikel bzw. den Konten hinterlegten Steuersatzes zu achten.

 $\mathbf{\nabla \mathbf{D} \mathbf{V} \mathbf{\Lambda} +}$ 

|                                                                                                    |                                                                                                    | × |
|----------------------------------------------------------------------------------------------------|----------------------------------------------------------------------------------------------------|---|
| se                                                                                                    | Allgemein Sonstiges Preise                                                                                                    |   |
| stegorie         Preis         Bezeichnung           GZ         5,50         Gruppenzimmer           ZmD         5,50         Doppelzimmer mit Dusche           ZoD         5,50         Doppelzimmer ohne Dusche           ZmD         5,50         Einzelzimmer ohne Dusche           ZmD         5,50         Einzelzimmer ohne Dusche           ZnD         5,50         Einzelzimmer ohne Dusche           ZnD         5,50         Einzelzimmer ohne Dusche           ZnD         5,50         Einzelzimmer ohne Dusche           ZnB         5,50         Matratzenlager           zmBa         5,50         Seminarraum | Artikelnummer 1500<br>Artikelbeschreibung<br>Bezeichnung Frühstück im ARBA<br>Langtext Frühstück im ARBA                                                                                 |   |
| hlzeit festlegen                                                                                                    |                                                                                                    |   |
| <ul> <li>Frühstück</li> <li>Frühstück erw.</li> <li>Mittag</li> <li>Mittag erw.</li> <li>Abend</li> <li>Kaffee/Kuchen</li> </ul>                                                                                                    | Druckbezeichnung       Frühstück         Artikelgruppe       01       Mahlzeiten / Frühstück         Rabattcode       IVorschlag Leistungserfassung         Artikel nicht mehr verwenden |   |
| Abend erw.     Abend warm     Lunchpaket     Grillen     Abend Sonder                                                                                                    | Konten<br>Erlöskonto S50130 V Erlöse steuerpfl. S50111 V                                                                                                    |   |
| Abendessen                                                                                                    | Rabattkonto 550650 Freipl. S50111 F                                                                                                    |   |
| Festlegung der Mahlzeitenart für den Aus                                                                                                    | stausch in Arrangements                                                                                                    |   |
|                                                                                                    |                                                                                                    |   |

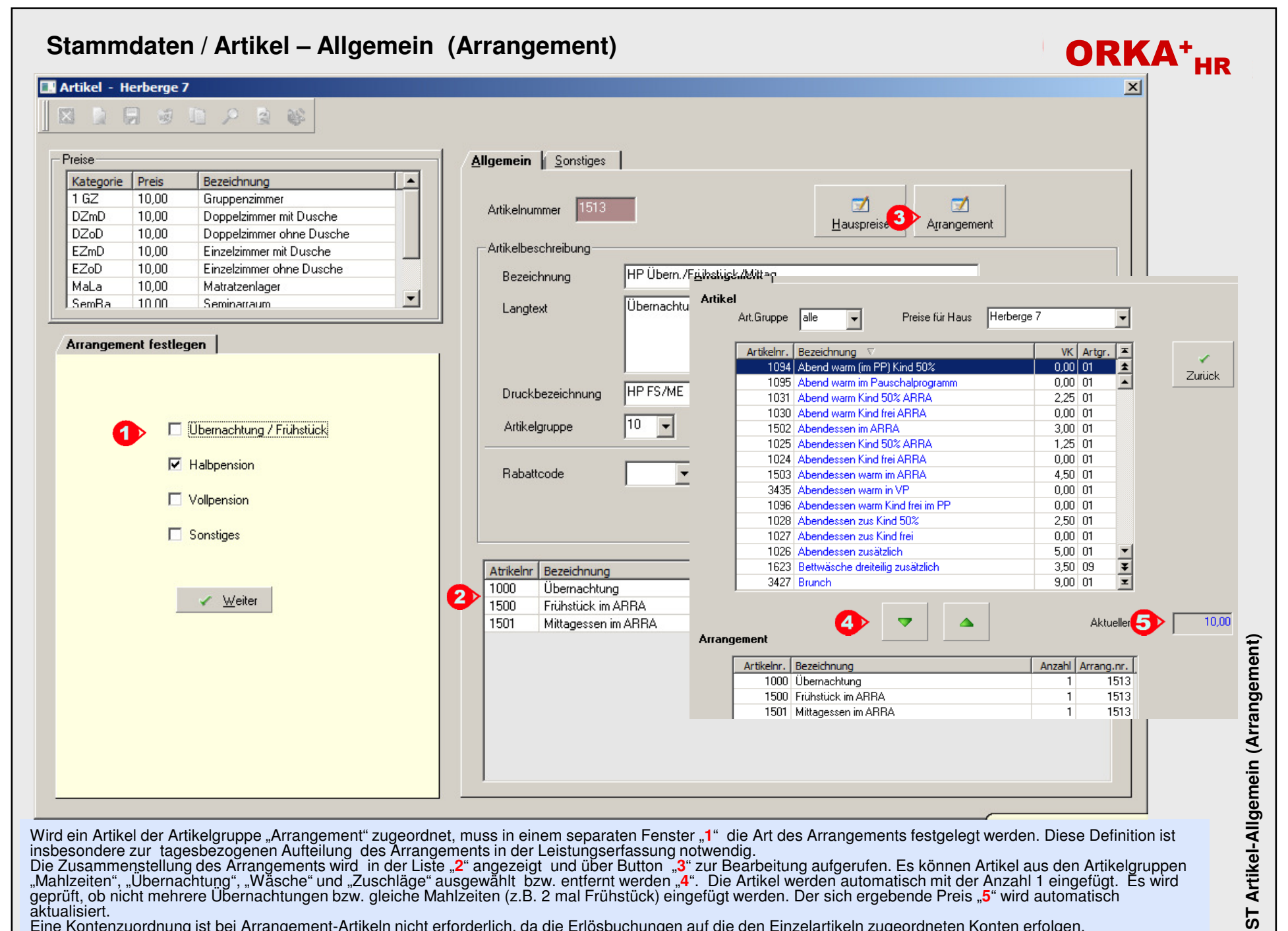

Eine Kontenzuordnung ist bei Arrangement-Artikeln nicht erforderlich, da die Erlösbuchungen auf die den Einzelartikeln zugeordneten Konten erfolgen.

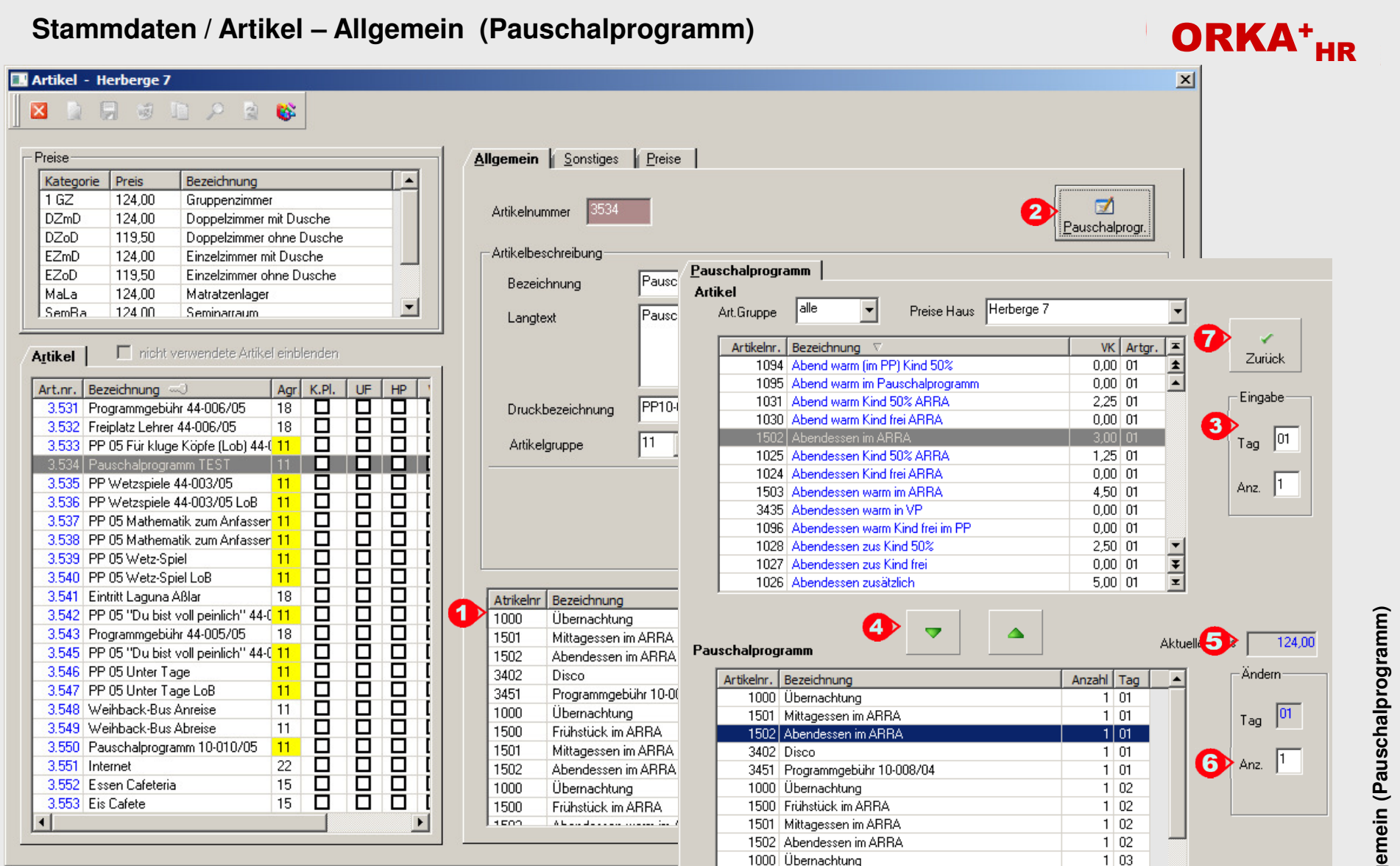

Unter einem Pauschalprogramm (PP) können Artikel aller Artikelgruppen (außer Arrangement und PP) zu einer Position zusammengefasst werden. Das PP kann dabei über mehrere Tage gehen. In der Regel stehen solche Programme unter einem besonderen Thema und gehen meist über den gesamten Aufenthalt. Die Zusammenstellung des PP wird unter "1" aufgelistet und kann über den Button "2" zur Bearbeitung aufgerufen werden. Unter "3" kann festgelegt werden, an welchem Tag und mit welcher Anzahl der selektierte Artikel in das PP eingefügt wird. Bei Mahlzeiten und Übernachtungen ist nur Anzahl=1 zulässig. Das Einfügen bzw. Entfernen der Artikel erfolgt über die entsprechenden Button "4". Der aktuelle Preis wird unter "5" angezeigt. Nach dem Einfügen kann die Anzahl eines Artikels an dem betreffenden Tag unter "6" noch angepasst werden. Über den Button "Zurück" "7" wird die Zusammenstellung beendet und die Preise aller Kategorien werden aktualisiert. Wie bei den Arrangements ist eine Kontenzuordnung nicht erforderlich, da sich diese automatisch aus den Einzelartikeln ergibt.

## Stammdaten / Artikel – Sonstiges

| muaten /                                 | Allikei – Son                 | uyes            |                                          |               | OR |
|------------------------------------------|-------------------------------|-----------------|------------------------------------------|---------------|----|
| ikel - Herberge                          | 7                             |                 |                                          |               | ×  |
|                                          | 10 🔎 🗟 🚳 👘                    |                 |                                          |               |    |
|                                          |                               |                 |                                          |               |    |
| eise                                     |                               | Allgemein       | Sonstiges                                |               |    |
| Categorie Preis                          | Bezeichnung                   |                 |                                          |               |    |
| GZ 0,00                                  | Gruppenzimmer                 |                 |                                          |               |    |
| )ZmD 0,00                                | Doppelzimmer mit Dusche       |                 |                                          |               |    |
| )ZoD 0,00                                | Doppelzimmer ohne Dusche      | Barcode         |                                          |               |    |
| ZmD 0,00                                 | Einzelzimmer mit Dusche       |                 | ,                                        |               |    |
| ZoD 0,00                                 | Einzelzimmer ohne Dusche      |                 |                                          |               |    |
| 4aLa 0,00                                | Matratzenlager                |                 |                                          |               |    |
| SemBa 0.00                               | Seminarraum                   | Steuer          | schlüssel M2 🖵 MwSt. 19%                 |               |    |
|                                          |                               |                 |                                          |               |    |
| tikel 🗌 nicht                            | verwendete Artikel einblenden | 3 🗖 🖪           | tikel immer mit Mehrwertsteuer berechner | n             |    |
|                                          |                               |                 |                                          |               |    |
| t.nr. Bezeichnung                        |                               | UF HP Fromdlair | tung                                     |               |    |
| 3.381 Loca Loia Lig                      |                               |                 | tung                                     |               |    |
| 3.382 LOCA LOIA LIG                      |                               | ╘╴╘╴╎           | tikel ist eine Fremdleistung             | Uhrzeit 00:00 |    |
| 3.383 LOCALOIA PE<br>2.304 Const Colo DO |                               | 님님님             |                                          |               |    |
| 2.304 Loca Lola PU                       |                               | -Freiplatz      |                                          |               |    |
| 3 386 Eanta Kasten                       | 15                            |                 | - internet                               |               |    |
| 3 387 Fanta PEM                          | 15 🗖                          |                 | sipiatz                                  |               |    |
| 3 388 Fanta POST                         | 15 🗖                          |                 |                                          |               |    |
| 3 389 Gatzweiler Alt                     | Kasten 19 🗖                   |                 |                                          |               |    |
| 3 390 Bananen Nek                        | tar Elasche 15 🗖              |                 |                                          |               |    |
| 3 391 Kirschsaft Flas                    | sche 15 🗖                     |                 |                                          |               |    |
| 3.395 Cafeteria                          | 15 П                          |                 |                                          |               |    |
| 3.402 Disco                              | 18 🗖                          |                 |                                          |               |    |
| 3.403 Nachtwander                        | ung/Nachtspiele 18 🗖          |                 |                                          |               |    |
| 3.404 Saure Pomme                        | s 15 🗖                        |                 |                                          |               |    |
| 3.405 Ginger Ale                         | 15 🗖                          |                 |                                          |               |    |
| 3.406 Apfelsaft                          | 15 🗖                          |                 |                                          |               |    |
| 3.407 Bitter Lemon                       | 15 🗖                          |                 |                                          |               |    |
| 3.408 Kirschsaft                         | 15 🗖                          |                 |                                          |               |    |
| 3.409 Kirsch-Banane                      | e 15 🗖                        |                 |                                          |               |    |
| 3.410 Apfelsaft Scho                     | orle 15 🗖                     |                 |                                          |               |    |
| 3.411 Orangensaft                        | 15 🗖                          |                 |                                          |               |    |
|                                          |                               |                 |                                          |               |    |

Im Bereich "Sonstiges" werden dem Artikel weitere Eigenschaften hinterlegt. Bei größeren Einrichtungen mit vielen Artikeln im "Kleinverkauf" ist der Einsatz eines Barcode-Scanners sinnvoll. Wird den relevanten Artikeln hier der entsprechende Barcode "1" hinterlegt, kann dann beim Verkauf über das Kassentableau mit dem Scanner der abzurechnende Artikel selektiert werden.

Soll der Artikel mit Mwst. abgerechnet werden, muss unter "2" der korrekte Steuersatz ausgewählt werden. Dabei ist zu beachten, dass die dem Artikel zugeordneten steuerpflichtigen Erlöskonten mit dem gleichen Seuersatz eingerichtet sind. Soll der Artikel unabhängig von dem bei der Abrechnung verwendeten Gästekennzeichen immer mit Mwst. abgerechnet werden, muss das entsprechende Kennzeichen unter "3" aktiviert werden.

Wird ein Artikel als Fremdleistung deklariert "4", bedeutet dies, dass die Leistung durch einen Fremdanbieter erbracht, aber im Haus abgerechnet wird. Durch das Kennzeichen "Freiplatz" "5" können zu einer Reservierung Freiplätze erfasst werden, d.h. die entsprechenden Leistungen werden zu 100% rabattiert.

## Stammdaten / Artikel – Preise

#### 🔜 Artikel - Herberge 7

| Preise       Interviewer       Interviewer       Interviewer       Interviewer         102       1550       0.00000000000000000000000000000000000                                                                                                    | 3 🗋 🕻       | 7 3           |                                         |         |         |           |                         |                    |                  |                     |       |          |                  |         |          |       |    |
|----------------------------------------------------------------------------------------------------|-------------|---------------|-----------------------------------------|---------|---------|-----------|-------------------------|--------------------|------------------|---------------------|-------|----------|------------------|---------|----------|-------|----|
| Istagone       Preis       Bezeichnung       Artikel       UF Übern. Frührlick         1 GZ       15:00       Opopelzimmer mit Durche       Durch       Durch       D                                                                                                    | Preise      |               |                                         |         | Haussp  | ezifische | Preise                  |                    |                  |                     |       |          |                  |         |          |       |    |
| 102       15.50       Giuppersimmer         022m0       15.50       Doppelsimmer iN burche         022m0       15.75       Doppelsimmer ohne Durche         022m0       15.75       Doppelsimmer ohne Durche         022m0       15.75       Doppelsimmer ohne Durche         022m0       15.75       Doppelsimmer ohne Durche         022m0       15.75       Seminwurkum         Artikel       nickt verwendete Articel einderner         Artikel       nickt verwendete Articel einderner         1503       Borne Artikel       1500         1503       Borne Artikel       1500         1503       Borne Artikel       1500         1503       Borne Artikel       1500         1503       Borne Artikel       1500         1503       Dorn Artikel       1500         1503       Borne Artikel       1500         1503       Dorn Artikel       10         1503       Borne Artikel       1500         1504       Dorn Artikel       1600         1505       Borne Artikel       1620         1504       Dri Lonch Aberd in ARPA       0       0         1505       UF Uhern. Fisikite/Artige Artis       10                                                                                                    | Kategorie   | Preis         | Bezeichnung                             |         |         |           |                         |                    |                  |                     |       |          |                  |         |          |       |    |
| D2200       16:00       Doppelsimmer mb Dusche         D2200       17:57       Doppelsimmer mb Dusche         EZ00       17:50       Einzelsimmer dine Dusche         EZ00       17:50       Einzelsimmer dine Dusche         EZ00       17:50       Einzelsimmer dine Dusche         SemRa       5:50       Seminarum       Califa ab         Attikel       inicit verwendele Artikel eindienden         Attikel       inicit verwendele Artikel eindienden         Attikel       inicit verwendele Artikel eindienden         Attikel       inicit verwendele Artikel eindienden         Attikel       inicit verwendele Artikel eindienden         Attikel       inicit verwendele Artikel eindienden         1503       Lunch Abend in ARRA       01       0         1503       Gillen Abend in ARRA       01       0       0         1503       UF Ubern, Frichtuisk-Mittag, Sherini       10       0       0         1504       Urch Mittag in ARRA       01       0       0       0         1505       Frienseinick-Mittag, Sherini       10       0       0       0       0         1504       UPbern, Frichtuisk-Mittag, Sherini       10       0       0       0       0                                                                                                    | 1 GZ        | 15,50         | Gruppenzimmer                           |         | Artikel | ÛF ÛB     | ern. Frühstü            | ick                |                  |                     |       |          |                  |         |          |       |    |
| 12200       15.75       Doppelzimmer ohne Dusche         12200       17.70       Einzelzimmer ohne Dusche         Mal.a       13.50       Matrizenlager                                                                                                    | DZmD        | 16,00         | Doppelzimmer mit Dusche                 |         |         |           | F                       |                    |                  |                     |       |          |                  | ×       |          |       |    |
| [2D0       17.50       Einzelsminer into Dusche         [2D0       17.50       Einzelsminer into Dusche         [Adaa       13.50       Matrizizenlager         SenRa       550       Sennexistan       Image: Sennexistan         Artikel       Image: Sennexistan       Image: Sennexistan       Image: Sennexistan         Artikel       Image: Sennexistan       Image: Sennexistan       Image: Sennexistan         1503       Abendin ARRA       01       Image: Sennexistan       Image: Sennexistan         1503       Bernekensen warm in ARRA       01       Image: Sennexistan       Image: Sennexistan         1504       Lunch Mittag in ARRA       01       Image: Sennexistan       Image: Sennexistan       Image: Sennexistan         1504       Euneh Mittag in ARRA       01       Image: Sennexistan       Image: Sennexistan       Image: Sennexistan       Image: Sennexistan       Image: Sennexistan       Image: Sennexistan       Image: Sennexistan       Image: Senexistan       Image: Senexistan                                                                                                    | DZ0D        | 15,75         | Doppelzimmer ohne Dusche                |         | Haus    | Herber    | geb                     |                    |                  | -                   |       |          |                  | Zurü    | ick      |       |    |
| Image: Seminary of the Enclosion of the Dunche Bunchening of Seminary of the Seminary of the Se | EZmD        | 17,50         | Einzelzimmer mit Dusche                 |         |         |           |                         |                    |                  |                     |       |          |                  |         |          |       |    |
| Mala       13.50       Matrixenloger         Semia       5.50       Semiouraum       Imit wervendete Artikel einblenden         Artikel       micht wervendete Artikel einblenden         Artikel       micht wervendete Artikel einblenden         Artikel       Imit wervendete Artikel einblenden         Artikel       Imit wervendete Artikel einblenden         Artikel       Imit wervendete Artikel einblenden         Artikel       Imit wervendete Artikel einblenden         Additagin ARRA       01       Imit wervendete Artikel einblenden         1509       Gildig ab       127.04.2012       15.50       17.50       17.00       18.50       18.50       11.00         1509       Gildig ab Abendissen warm in ARRA       01       Imit wervendete Artikel einblenden       Imit wervendete Artikel einblenden       Allgemein       Sonstigez       Preise       Imit wervendete Artikel einblenden       Imit wervendete Artikel einblenden         1509       Gildig ab       162       Dznb       15.00       15.00       15.00       15.00       15.00       15.00       15.00       15.00       15.00       15.00       15.00       15.00       15.00       15.00       15.00       15.00       15.00       15.00       15.00       15.00       15.00 <td< th=""><th>EZoD</th><th>17,00</th><th>Einzelzimmer ohne Dusche</th><th></th><th></th><th></th><th></th><th></th><th></th><th></th><th></th><th></th><th></th><th></th><th></th><th></th><th></th></td<>                                                                                                    | EZoD        | 17,00         | Einzelzimmer ohne Dusche                |         |         |           |                         |                    |                  |                     |       |          |                  |         |          |       |    |
| Seminatraum       Image: Seminatraum       Image: Seminatraum         Attikel       micht verwendete Artikel einklenden         Artin:       Bezeichnung       Age: K.P.         Artin:       Bezeichnung       Age: K.P.         Job Lunch Mittag im ARRA       01       Image: Seminatraum         1509       Lunch Mittag im ARRA       01       Image: Seminatraum         1509       Lunch Mittag im ARRA       01       Image: Seminatraum         1509       Gillen abend im ARRA       01       Image: Seminatraum         1509       Gillen abend im ARRA       01       Image: Seminatraum         1511       HO Demr. Frühstück/Mittag       10       Image: Seminatraum       Image: Seminatraum         1511       HO Demr. Frühstück/Mittag/Abend       10       Image: Seminatraum       Image: Seminatraum         1511       HP Übern./Frühstück/Mittag/Abend       10       Image: Seminatraum       Image: Seminatraum       Image: Seminatraum         1511       HP Übern./Frühstück/Mittag/Abend       10       Image: Seminatraum       Image: Seminatraum       Image: Seminatraum         1511       HP Übern./Frühstück/Mittag/Abend Seri 10       Image: Seminatraum       Image: Seminatraum       Image: Seminatraum       Image: Seminatraum         1511                                                                                                    | MaLa        | 13,50         | Matratzenlager                          |         |         |           |                         |                    |                  |                     |       |          |                  |         |          |       |    |
| Autkel <ul> <li></li></ul>                                                                                                    | SemBa       | 5 50          | Seminarraum                             |         | 0       | tin ah    | 1.07                    | DZmD               | DZeD             | EZmD                | EZ-D  | Mala     | ComDo            | VID     | 7.7      |       |    |
| Autkel       indtx verwendete Artikel einblenden         Art.rr.       Bezeichnung       Agr. K.P.       UF       PP         1503       Abendessen wam im ARRA       01       0       0       15,50       16,00       15,75       17,50       17,00       13,50       55,00       19,50       11         1504       Lunch Abend im ARRA       01       0       0       0       0       11       10,00       16,75       18,50       18,00       14,50       5,50       19,50       11         1504       Lunch Abend im ARRA       01       0       0       0       0       0       0       0       0       0       0       0       0       0       0       0       0       0       0       0       0       0       0       0       0       0       0       0       0       0       0       0       0       0       0       0       0       0       0       0       0       0       0       0       0       0       0       0       0       0       0       0       0       0       0       0       0       0       0       0       0       0       0       0                                                                                                    |             | 2008          |                                         |         | 01.0    | 1 2012    | 14.50                   | 15.00              | 15.25            | 17.00               | 16 50 | 13.00    | 5 50             | 17.50   | 10 +     |       |    |
| Attr.r.       Bezichnung       Agr K.P.       F       HP         1.503       Abendessen warn im ARRA       01       01       01       01.01       03.05       10.05       18.50       18.00       14.50       5.50       19.50       11         1.503       Abendessen warn im ARRA       01       01       01       01.01       20.05       19.50       11       19.50       11.50       19.50       19.50       19.50       19.50       11         1.503       Abendessen warn im ARRA       01       01       01       01       01       01       01.01       20.05       19.50       19.50       11       19.50       19.50       19.50       11.50       19.50       19.50       11.50       19.50       19.50       11.50       19.50       11.50       19.50       11.50       19.50       11.50       19.50       11.50       19.50       11.50       11.50       11.50       14.50       4.50       4.50       4.50       4.50       4.50       4.50       4.50       4.50       4.50       4.50       4.50       4.50       4.50       4.50       4.50       4.50       4.50       4.50       4.50       4.50       4.50       4.50       4.50 <td< th=""><th>Artikel</th><th>🗖 nicht</th><th>verwendete Artikel einblenden</th><th></th><th>27.0</th><th>4 2012</th><th>15.50</th><th>16.00</th><th>15,25</th><th>17,50</th><th>17.00</th><th>13,50</th><th>5,50</th><th>18.50</th><th>1(</th><th></th><th></th></td<>                                                                                                    | Artikel     | 🗖 nicht       | verwendete Artikel einblenden           |         | 27.0    | 4 2012    | 15.50                   | 16.00              | 15,25            | 17,50               | 17.00 | 13,50    | 5,50             | 18.50   | 1(       |       |    |
| Artur:       Bezeichnung       Agr       K.R.       UF       HP       I         1.503       Abendessen warm in ARRA       01       I       I                                                                                                    |             |               |                                         |         | 01.0    | 1 2013    | 16,50                   | 17.00              | 16.75            | 18.50               | 18.00 | 14.50    | 5,50             | 19,50   | 11       |       |    |
| 1.503       Aberdessen warm in AFRA       01       01       01       01       01       01       01       01       01       01       01       01       01       01       01       01       01       01       01       01       01       01       01       01       01       01       01       01       01       01       01       01       01       01       01       01       01       01       01       01       01       01       01       01       01       01       01       01       01       01       01       01       01       01       01       01       01       01       01       01       01       01       01       01       01       01       01       01       01       01       01       01       01       01       01       01       01       01       01       01       01       01       01       01       01       01       01       01       01       01       01       01       01       01       01       01       01       01       01       01       01       01       01       01       01       01       01       01       01                                                                                                    | Art.nr. Bez | zeichnung     |                                         | JF HP 1 | 01.0    | 1.2013    | 10,00                   | 11,00              | 10,10            | 10,00               | 10,00 | 14,00    | 0,00             | 10,00   |          |       |    |
| 1.504       Lunch Mittag im ARRA       01       01       01       01       01       01       01       01       01       01       01       01       01       01       01       01       01       01       01       01       01       01       01       01       01       01       01       01       01       01       01       01       01       01       01       01       01       01       01       01       01       01       01       01       01       01       01       01       01       01       01       01       01       01       01       01       01       01       01       01       01       01       01       01       01       01       01       01       01       01       01       01       01       01       01       01       01       01       01       01       01       01       01       01       01       01       01       01       01       01       01       01       01       01       01       01       01       01       01       01       01       01       01       01       01       01       01       01       01                                                                                                    | 1.503 Abe   | endessen v    | varm im ARRA 🛛 01 🗖 🚺                   |         |         |           |                         |                    |                  |                     |       |          |                  |         |          |       |    |
| 1:505       Lunch Abend im ARRA       01       0       0       0       0       0       0       0       0       0       0       0       0       0       0       0       0       0       0       0       0       0       0       0       0       0       0       0       0       0       0       0       0       0       0       0       0       0       0       0       0       0       0       0       0       0       0       0       0       0       0       0       0       0       0       0       0       0       0       0       0       0       0       0       0       0       0       0       0       0       0       0       0       0       0       0       0       0       0       0       0       0       0       0       0       0       0       0       0       0       0       0       0       0       0       0       0       0       0       0       0       0       0       0       0       0       0       0       0       0       0       0       0       0       0       0<                                                                                                    | 1.504 Lun   | nch Mittag    | im ARRA 🛛 🖸 🚺                           |         |         | Allgen    | nein 👔 <u>S</u> o       | onstige            | Preise           |                     |       |          |                  |         |          |       |    |
| 1:509       Grillen Abend im ARRA       01       01       01       01       01       01       01       01       01       01       01       01       01       01       01       01       01       01       01       01       01       01       01       01       01       01       01       01       01       01       01       01       01       01       01       01       01       01       01       01       01       01       01       01       01       01       01       01       01       01       01       01       01       01       01       01       01       01       01       01       01       01       01       01       01       01       01       01       01       01       01       01       01       01       01       01       01       01       01       01       01       01       01       01       01       01       01       01       01       01       01       01       01       01       01       01       01       01       01       01       01       01       01       01       01       01       01       01       01                                                                                                    | 1.505 Lur   | nch Abend     | im ARRA 01 🗖 🛽                          |         |         |           |                         | 9                  |                  |                     |       |          |                  |         |          |       |    |
| 1509       Grillen Mittag in ARRA       01       01       01       01       01       01       01       01       01       01       01       01       01       01       01       01       01       01       01       01       01       01       01       01       01       01       01       01       01       01       01       01       01       01       01       01       01       01       01       01       01       01       01       01       01       01       01       01       01       01       01       01       01       01       01       01       01       01       01       01       01       01       01       01       01       01       01       01       01       01       01       01       01       01       01       01       01       01       01       01       01       01       01       01       01       01       01       01       01       01       01       01       01       01       01       01       01       01       01       01       01       01       01       01       01       01       01       01       01                                                                                                    | 1.508 Grill | llen Abend    | im ARRA 🛛 🛛 🗖 🚺                         |         |         |           | <u>,</u>                |                    |                  |                     |       |          |                  |         |          |       |    |
| 1.510 ÜF Übern. Frühstlick       10       □       □       □       □       □       □       □       □       □       □       □       □       □       □       □       □       □       □       □       □       □       □       □       □       □       □       □       □       □       □       □       □       □       □       □       □       □       □       □       □       □       □       □       □       □       □       □       □       □       □       □       □       □       □       □       □       □       □       □       □       □       □       □       □       □       □       □       □       □       □       □       □       □       □       □       □       □       □       □       □       □       □       □       □       □       □       □       □       □       □       □       □       □       □       □       □       □       □       □       □       □       □       □       □       □       □       □       □       □       □       □       □       □       □       □ <td< th=""><th>1.509 Grill</th><th>llen Mittag i</th><th>im ARRA 🛛 🛛 🗖 🚺</th><th></th><th></th><th></th><th><u>E</u>infüge</th><th>en</th><th></th><th></th><th></th><th></th><th>🥑 <u>L</u>ösche</th><th>en  </th><th></th><th></th><th></th></td<>                                                                                                    | 1.509 Grill | llen Mittag i | im ARRA 🛛 🛛 🗖 🚺                         |         |         |           | <u>E</u> infüge         | en                 |                  |                     |       |          | 🥑 <u>L</u> ösche | en      |          |       |    |
| 1.511       HP Übem./Frühstück/Mittag       10       □       ✓         1.513       HP Übem./Frühstück/Mittag/Abend       10       □       ✓         1.518       VP Frühstück/Mittag/Abend       10       □       ✓         1.518       VP Frühstück/Mittag/Abend       10       □       ✓       ✓         1.518       VP Frühstück/Mittag/Abend       10       □       ✓       ✓         1.539       ÜF Übern./Frühstück Serior       10       □       ✓       ✓         1.539       ÜF Übern./Frühstück/Mittag Senior       10       □       ✓       ✓         1.542       HP Frühstück/Mittag Senior       10       □       ✓       ✓       ✓         1.570       Unch Altag im ARRA Kind 50% 01       □       □       □       □       □       □       ✓         1.572       Grillen Abend im ARRA Kind 50% 01       □       □       □       □       □       □       □       □       □       □       □       □       □       □       □       □       □       □       □       □       □       □       □       □       □       □       □       □       □       □       □       □       □                                                                                                    | 1.510 ÜF    | Übern, Frü    | ihstück 10 🗖 🛛                          |         |         |           |                         |                    |                  |                     |       |          |                  |         |          |       |    |
| 1.513       HP Übern./Frühstück/Mittag       10       □       ✓         1.513       HP Übern./Frühstück/Mittag/Abend       10       □       □       ✓         1.539       ÜF Übern./Frühstück/Mittag/Abend       10       □       □       □       □       □       □       □       □       □       □       □       □       □       □       □       □       □       □       □       □       □       □       □       □       □       □       □       □       □       □       □       □       □       □       □       □       □       □       □       □       □       □       □       □       □       □       □       □       □       □       □       □       □       □       □       □       □       □       □       □       □       □       □       □       □       □       □       □       □       □       □       □       □       □       □       □       □       □       □       □       □       □       □       □       □       □       □       □       □       □       □       □       □       □       □       □       □ <th>1.511 HP</th> <th>Übern./Fri</th> <th>ühstück/Abend <mark>10</mark> 🔲 🚺</th> <th></th> <th></th> <th></th> <th>and and a second second</th> <th></th> <th></th> <th></th> <th></th> <th></th> <th></th> <th></th> <th>-</th> <th></th> <th></th>                                                                                                    | 1.511 HP    | Übern./Fri    | ühstück/Abend <mark>10</mark> 🔲 🚺       |         |         |           | and and a second second |                    |                  |                     |       |          |                  |         | -        |       |    |
| 1.518       VP Frühstück/Mitag/Abend       10       □       □       □       □       □       □       □       □       □       □       □       □       □       □       □       □       □       □       □       □       □       □       □       □       □       □       □       □       □       □       □       □       □       □       □       □       □       □       □       □       □       □       □       □       □       □       □       □       □       □       □       □       □       □       □       □       □       □       □       □       □       □       □       □       □       □       □       □       □       □       □       □       □       □       □       □       □       □       □       □       □       □       □       □       □       □       □       □       □       □       □       □       □       □       □       □       □       □       □       □       □       □       □       □       □       □       □       □       □       □       □       □       □       □       <                                                                                                    | 1.513 HP    | Übern./Fri    | ühstück/Mittag 10 🔲 🛽                   |         |         | G         | ültig ab                | 1 GZ               | DZmD             | DZoD                | EZml  | D EZ     | oD Ma            | aLa Sem | Ra       | VIP   | 2  |
| 1.539       ÜF Übern./Frühstlick Senior       10       Image: Construction of the construction of the constr                            | 1.518 VP    | Frühstück,    | /Mittag/Abend 10 🔲 🚺                    |         |         | 01        | .01.2012                | 4,50               | 4,50             | ) 4,50              | 0 4,5 | 50 4,    | ,50 4,           | ,50 4   | ,50      | 4,50  | (희 |
| 1.540       HP Übern./Frühst./Abend Senior       10       □       ✓         1.542       HP Frühstück/Mittag Senior       10       □       ✓         1.550       VP Frühstück/Mittag/Abend Ser       10       □       □       □         1.550       VP Frühstück/Mittag/Abend Ser       10       □       □       □       □         1.570       Lunch Mittag im ARRA Kind 50% 01       □       □       □       □       □       □       □       □       □       □       □       □       □       □       □       □       □       □       □       □       □       □       □       □       □       □       □       □       □       □       □       □       □       □       □       □       □       □       □       □       □       □       □       □       □       □       □       □       □       □       □       □       □       □       □       □       □       □       □       □       □       □       □       □       □       □       □       □       □       □       □       □       □       □       □       □       □       □       □       □ <th>1.539 ÜF</th> <td>Übern./Fri</td> <td>uhstück Senior 🛛 🗖 🚺</td> <td></td> <td></td> <td>01</td> <td>.01.2013</td> <td>5,50</td> <td>5,50</td> <td>) 5,50</td> <td>0 5,5</td> <td>i0 5,</td> <td>,50 5,</td> <td>,50 5</td> <td>5,50</td> <td>5,50</td> <td></td>                                                                                                    | 1.539 ÜF    | Übern./Fri    | uhstück Senior 🛛 🗖 🚺                    |         |         | 01        | .01.2013                | 5,50               | 5,50             | ) 5,50              | 0 5,5 | i0 5,    | ,50 5,           | ,50 5   | 5,50     | 5,50  |    |
| 1.542       HP Frühstück/Mittag Senior       10       Image: Senior       10       Image: Senior       10       10       10       10                                                                                                    | 1.540 HP    | Übern./Fri    | ühst./Abend Senio <mark>, 10 🛛 🚺</mark> |         |         |           | All                     | un Kon             |                  | I                   |       |          |                  |         |          |       |    |
| 1.550       VP Frühstück/Mittag/Abend Ser 10       □       □       □       □       □       □       □       □       □       □       □       □       □       □       □       □       □       □       □       □       □       □       □       □       □       □       □       □       □       □       □       □       □       □       □       □       □       □       □       □       □       □       □       □       □       □       □       □       □       □       □       □       □       □       □       □       □       □       □       □       □       □       □       □       □       □       □       □       □       □       □       □       □       □       □       □       □       □       □       □       □       □       □       □       □       □       □       □       □       □       □       □       □       □       □       □       □       □       □       □       □       □       □       □       □       □       □       □       □       □       □       □       □       □       □                                                                                                    | 1.542 HP    | Frühstück.    | /Mittag Senior 10 🔲 🚺                   |         |         |           | Aligen                  | nein 📔 <u>s</u> on | sages y <u>P</u> | reise               |       |          |                  |         |          |       |    |
| 1.570       Lunch Mittag im ARRA Kind 50% 01       □       □       □       □       □       □       □       □       □       □       □       □       □       □       □       □       □       □       □       □       □       □       □       □       □       □       □       □       □       □       □       □       □       □       □       □       □       □       □       □       □       □       □       □       □       □       □       □       □       □       □       □       □       □       □       □       □       □       □       □       □       □       □       □       □       □       □       □       □       □       □       □       □       □       □       □       □       □       □       □       □       □       □       □       □       □       □       □       □       □       □       □       □       □       □       □       □       □       □       □       □       □       □       □       □       □       □       □       □       □       □       □       □       □       □                                                                                                    | 1.550 VP    | Frühstück,    | /Mittag/Abend Ser 10 🔲 🚺                |         |         |           |                         |                    |                  |                     |       |          |                  |         |          |       |    |
| 1.571       Lunch Abend Kind 50 % im ARR, 01       □       □       □       □       □       □       □       □       □       □       □       □       □       □       □       □       □       □       □       □       □       □       □       □       □       □       □       □       □       □       □       □       □       □       □       □       □       □       □       □       □       □       □       □       □       □       □       □       □       □       □       □       □       □       □       □       □       □       □       □       □       □       □       □       □       □       □       □       □       □       □       □       □       □       □       □       □       □       □       □       □       □       □       □       □       □       □       □       □       □       □       □       □       □       □       □       □       □       □       □       □       □       □       □       □       □       □       □       □       □       □       □       □       □       □                                                                                                    | 1.570 Lur   | nch Mittag i  | im ARRA Kind 50% 01 🔲 🛛                 |         |         |           |                         | Einfügen           | 📥 目              | Speicher            | n     |          |                  | Löschen |          |       |    |
| 1.572       Grillen Abend im ARRA Kind 50% 01       Image: Constraint of the system of the system of the sy                   | 1.571 Lur   | hch Abend     | Kind 50 % im ABB/ 01                    |         |         |           | <b>U</b>                |                    |                  | - opoio <u>n</u> on | · ·   | <b>U</b> | <u> </u>         |         |          |       |    |
| 1.573       Grillen zusätzl. Mittag Kind 50 % 01       Image: Constraint of the constraint of the constrain                   | 1.572 Grill | len Abend     | im ABBA Kind 50% 01                     |         |         |           |                         |                    |                  |                     |       |          |                  |         |          |       |    |
| 1.574       ÜF Übern. Kind 50%/Frühstück       10       Image: Constraint of the constraint of the constraint of the                            | 1.573 Grill | len zusätzl   | Mittag Kind 50 % 01                     |         |         |           | G                       | ültig ab           | 1 GZ             | DZmD                | DZoD  | EZmD     | EZoD             | MaLa    | SemRa    | VIP   | 1  |
| 1.575       HP Fr\u00fc\u00e4rindicity/Abend Kind 50%       10       Image: Constraint of the second ratio of the second ratio o                            | 1.574 ÜF    | Ühern Kin     | nd 50%/Erijbstijck 10                   | 히러니     |         |           | 6                       | -                  | 0,00             | 0,00                | 0,00  | 0,00     | 0,00             | 0,00    | 0,00     | 0,00  |    |
| 1.577       HP Frühstück/Mittag Kind 50%       10       □       □       □       □       □       □       □       □       □       □       □       □       □       □       □       □       □       □       □       □       □       □       □       □       □       □       □       □       □       □       □       □       □       □       □       □       □       □       □       □       □       □       □       □       □       □       □       □       □       □       □       □       □       □       □       □       □       □       □       □       □       □       □       □       □       □       □       □       □       □       □       □       □       □       □       □       □       □       □       □       □       □       □       □       □       □       □       □       □       □       □       □       □       □       □       □       □       □       □       □       □       □       □       □       □       □       □       □       □       □       □       □       □       □                                                                                                    | 1.575 HP    | Frühstück     | /Abend Kind 50% 10 $\square$            | 히려니     |         |           | 01                      | .01.2012           | 9,00             | 9,50                | 9,75  | 11,50    | 11,00            | 7,50    | 0,00     | 12,00 |    |
| 1.582       VP Frühstück/Mittag/Abend Kind 10       □       □       □       □       □       □       □       □       □       □       □       □       □       □       □       □       □       □       □       □       □       □       □       □       □       □       □       □       □       □       □       □       □       □       □       □       □       □       □       □       □       □       □       □       □       □       □       □       □       □       □       □       □       □       □       □       □       □       □       □       □       □       □       □       □       □       □       □       □       □       □       □       □       □       □       □       □       □       □       □       □       □       □       □       □       □       □       □       □       □       □       □       □       □       □       □       □       □       □       □       □       □       □       □       □       □       □       □       □       □       □       □       □       □       □                                                                                                    | 1.577 HP    | Frühstück     | /Mittag Kind 50% 10 1                   | 티테니     |         |           | 27                      | .04.2012           | 10,00            | 10,50               | 10,25 | 12,00    | 11,50            | 8,00    | 0,00     | 13,00 |    |
| 1.603 ÜF Übern./Frühstück Kind frei 10 □ □ □ □ □ □ □ □ □ □ □ □ □ □ □ □ □ □                                                                                                    | 1.582 VP    | Frühstück     | /Mittag/Abend King 10                   | 5 8 1   |         |           | 01                      | .01.2013           | 11,00            | 11,50               | 11,25 | 13,00    | 12,50            | 9,00    | 0,00     | 14,00 |    |
|                                                                                                    | 1.603 ÜF    | Übern./Fri    | ihstück Kind frei 10                    |         |         |           |                         |                    |                  |                     |       |          |                  |         | .≞ I     |       |    |
|                                                                                                    | •           |               |                                         |         |         |           |                         |                    |                  |                     |       |          |                  |         | <u> </u> |       |    |

Je nach Einstellung in der zugehörigen Artikelgruppe wird zwischen hausspezifischen "1" und nicht hausspezifischen "2" sowie zwischen kategoriefähigen "3" und nicht kategoriefähigen "4" Preisen unterschieden. Da die eingerichteten Artikel für alle verwalteten Häuser gültig sind, können über die hausspezifischen Preise für jedes Haus separate Preise erfasst werden. Sind die Artikel kategoriefähig, kann für jede Preiskategorie ein anderer Betrag eingegeben werden. Bei nicht kategoriefähigen Artikeln kann nur die erste Preiskategorie editiert werden und der erfasste Preis wird in alle anderen Preiskategorien übernommen.

des Reservierungszeitraumes.

Über den Button Einfügen "5" wird ein "leerer" Datensatz angelegt. Per "Enter"-Taste bzw. Doppelklick wird das Datumsfeld "6" geöffnet. Hier kann das Datum eingegeben werden, ab dem die neuen Preise gelten sollen. Mit der "Enter" - bzw. "Tab"-Taste kann in die Preisfelder gewechselt und dort der gewünschte Preis erfasst werden. Per Button "Speichern" "7" werden die Eingaben gespeichert. Bei bestehenden Datensätzen kann der Preis einer Kategorie per Doppelclick in ein "gelb" markiertes Kategorie-Feld geändert werden. Soll ein Datensatz gelöscht werden, kann das über den Button "Löschen" "8" realisiert werden.

**ORKA<sup>+</sup>HR** 

×

| office                                 | n für Leistungserfassung bearbeiten     | Herberg    | je 7 |                                      |         |                                          | ×        |
|----------------------------------------|-----------------------------------------|------------|------|--------------------------------------|---------|------------------------------------------|----------|
|                                        |                                         |            |      | Such 4 👂 📑                           |         | Herberge 7                               |          |
| J<br>Noio —                            |                                         |            | 1    | Favoriten für die Leistungserfassung |         | <u> </u>                                 |          |
| VCIS                                   |                                         |            |      | Artikel 🛆 Bezeichnung 🖘              | Art.Gr. | jh.stamm.preis.bez2                      | I        |
|                                        |                                         |            |      | 1.510 ÜF Übern. Frühstück            | 10      | Übernachtung/Frühstück Junior            | ź        |
|                                        |                                         |            |      | 1.511 HP Übern./Frühstück/Abend      | 10      | Übernachtung/Frühstück/Abendessen        |          |
| <b>D</b> .                             |                                         |            |      | 1.513 HP Übern./Frühstück/Mittag     | 10      | Übernachtung/Frühstück/Mittagessen       |          |
| Die                                    | e hier definierten Favoriten            |            |      | 1.518 VP Frühstück/Mittag/Abend      | 10      | Übernachtung/Frühstück/Mittag/Abendessen |          |
|                                        | gelten für alle Häuser                  |            |      |                                      |         |                                          |          |
|                                        | <b>3</b>                                |            |      |                                      |         |                                          |          |
|                                        |                                         |            |      |                                      |         |                                          |          |
|                                        |                                         |            |      |                                      |         |                                          |          |
|                                        |                                         |            |      |                                      |         |                                          |          |
| elsta                                  | amm )                                   |            |      |                                      |         |                                          |          |
| 2                                      |                                         |            | -    |                                      |         |                                          |          |
| elgrup                                 | pe 🔹 🕤 Favorite                         | n hinzufüg | en   |                                      |         |                                          |          |
|                                        | ·                                       |            |      |                                      |         |                                          |          |
| rtikel                                 |                                         | ArtGr      | I    |                                      |         |                                          |          |
| 1.                                     | .090 Rabatte Verpflegung-Preisnachlaß   | 08         | ±    |                                      |         |                                          |          |
| 1.                                     | .091 Rabatte Sonstiges-Preisnachlaß     | 08         | •    |                                      |         |                                          |          |
| 1.                                     | .092 Kassendifferenz positiv            | 39         |      |                                      |         |                                          |          |
| 1.                                     | .093 Kassendifferenz negativ            | 39         |      |                                      |         |                                          |          |
| 1.                                     | .097 Seminarraum                        | 26         |      |                                      |         |                                          |          |
| 1.                                     | .510 ÜF Übern. Frühstück                | 10         |      |                                      |         |                                          |          |
| 1.                                     | .511 HP Übern./Frühstück/Abend          | 10         |      |                                      |         |                                          |          |
| 1.                                     | .513 HP Übern./Frühstück/Mittag         | 10         |      |                                      |         |                                          |          |
| 1.                                     | 518 VP Frühstück/Mittag/Abend           | 10         |      |                                      |         |                                          |          |
| 1.                                     | .618 Tagesraum bis 20 Personen          | 26         |      |                                      |         |                                          |          |
| 1.                                     | .619 Tagesraum bis 30 Personen          | 26         |      |                                      |         |                                          |          |
|                                        | .620 Tagesraum bis 50 Personen          | 26         |      |                                      |         |                                          |          |
| 1.                                     | .621 Tagesraum bis 100 Personen         | 26         |      |                                      |         |                                          |          |
| 1.<br>1.                               | .622 Tagespauschale ohne Übernachtung   | 27         |      |                                      |         |                                          | <b>_</b> |
| 1.<br>1.<br>1.                         | .623 Bettwäsche dreiteilig zusätzlich   | 09         |      |                                      |         |                                          | Ŧ        |
| 1.<br>1.<br>1.<br>1.                   | 624 Battenservice                       | 27         |      |                                      |         |                                          | <b>_</b> |
| 1.<br>1.<br>1.<br>1.<br>1.             | Detteriservice                          | 00         |      |                                      |         |                                          |          |
| 1.<br>1.<br>1.<br>1.<br>1.<br>3.       | .053 Wäsche Kasse                       | 36         |      |                                      |         |                                          |          |
| 1.<br>1.<br>1.<br>1.<br>1.<br>3.<br>3. | .053 Wäsche Kasse<br>.385 Erzquell Pils | 36         | Ŧ    |                                      |         |                                          |          |

Über diesen Dialog können Artikel festgelegt werden, die in der Leistungserfassung am häufigsten verwendet werden. Dadurch bleibt die Artikelauswahl in der Leistungserfassung überschaubar und bei Bedarf können dort auch alle Artikel angezeigt werden. Die bereits als Favorit definierten Artikel sind in der Auswahlliste "1" blau markiert . Zur Suche bestimmter Artikel können die Spaltensortierung "2", die Artikelgruppenauswahl "3" und das Suchfeld "4" genutzt werden. Nach Selektion des gewünschten Artikels kann er per Button "5" zu den Favoriten hinzugefügt werden. Um alle oder einzelne Artikel aus der Favoritenliste wieder zu entfernen, können die Button "6" und "7" genutzt werden.

| merverwaltung - Herberge 7                    |                        | x                                                       |
|-----------------------------------------------|------------------------|---------------------------------------------------------|
|                                               | Suche 0 -              |                                                         |
| 13                                            | Allgemein              |                                                         |
| ame Herberge 7                                | Defintion              | Blockierung                                             |
| University 7                                  | Nr 101                 |                                                         |
| asse heibeigssu. 7                            | 0110045670             | Phyliphere 02 11 2007 - 14: 02 02 2008 -                |
| Z 7777 Ort Herbergsort                        | UDIC 12343676          |                                                         |
| L.C., 7777 7777                               | Flur 3 1               | Grund                                                   |
|                                               | Aus DZ Du              | Blockierung / Schließung saisonal                       |
| ]                                             |                        |                                                         |
| wahi                                          | Betten 2 🕂 😏           | Saison I von 01.11.2008 bis 20.02.2009 i und Polgejanre |
| t Nr./Bez. Objekt Ausst. Flur Bett DU WC BH 🔺 | Sort-ID 1 =            | Grund                                                   |
| 1 101 12345E DZ Du 1 2 🗹 🗹 🗖                  |                        |                                                         |
|                                               |                        |                                                         |
| 4 104 F100 GZ 1 4 🛛 🖓                         |                        | Saison 2 von 📃 🛄 bis 📃 🛄 🗖 und Folgejahre               |
| 5 105 F100 GZ 1 4 🖸 🔲                         | Nr./Bez. ändern        | Grund                                                   |
| 6 106 F100 GZ 1 4 L L                         | 101                    |                                                         |
|                                               |                        | Sinisan 2 yan                                           |
| 9 109 F100 DZDu 1 2 🗹 🗹                       |                        |                                                         |
| 0 201 F 200 DZ Du 2 2 🗹 🗹 🗌                   |                        | Grund                                                   |
| 1 202 F 200 GZ 2 4 🖸 🖸 🧮                      | andern                 |                                                         |
|                                               |                        |                                                         |
|                                               | Eigenschaften          | Spezifikation                                           |
|                                               |                        |                                                         |
|                                               | le Dusche le wC        | berindenengelecht i Seminardum i Sporthielzeit          |
|                                               |                        |                                                         |
|                                               | Sonstiges              |                                                         |
| 9 301 E 300 EZ Du 3 1 🔽 🔽                     | 🕊 Letzte Renovierung 📗 | 🔲 Letzte Reinigung 🔛                                    |
|                                               |                        |                                                         |
| 20 302 F 300 DZ IW 3 2 🖬 🗹 🗖                  | Bemerkung              | Status aktuell 🔲 nicht gereinigt                        |
| 313 F301 6Z 3 4 FFFFFFF                       |                        |                                                         |

Für jedes verwaltete Haus kann separat ein Zimmerstamm erfasst werden. Neben den Zimmern werden in diesem Dialog auch die Seminarräume und Sport/Freizeit-Einrichtungen verwaltet. Die bis zu 6 Zeichen große Nr./Kurzbezeichnung unter "1" dient als eindeutiges Identifizierungsmerkmal. Über den Objektnamen "2" können die Zimmer/Einrichtungen einer übergeordneten Struktureinheit zugewiesen werden. Dadurch sind in z.B.in der graf. Zimmerbelegung entsprechende Sortierungen möglich. Unter "3" kann eine max. 2-stellige Flurnummer erfasst werden. Die Ausstattung "4" dient zur näheren Beschreibung des Zimmers und wird z.B. in der Zimmerverteilung mit angezeigt. Die Bettenanzahl des Zimmers "5" ist Grundlage für die Zimmerverteilung und ergibt in der Summe aller Zimmer die Gesamtkapazität des Hauses. Über die SortID "6" kann eine individuelle Sortierung, unabhängig von der unter "1" eingegebenen Bezeichnung, realisiert werden. Die Info (20 Z.) "7" dient insbesondere bei Sport/Freizeit-Einrichtungen als ergänzende Bezeichnung. Die Änderung der Nr./Bez. kann unter "8" vorgenommen werden. Zusätzliche Eigenschaften des Zimmers werden unter "9" erfasst. Handelt es sich um einen Seminarraum oder eine Sport/Freizeit-Einrichtung kann dies unter "10" "Spezifikation" definiert werden. In diesem Fall wir die Bettenzahl automatisch auf "0" gesetzt. "Einmalige" Blockierungszeiträume wegen z.B. Renovierungsarbeiten oder saisonale Blockierungen (wenn z.B. das Haus in den Wintermonaten geschlossen ist) können im Bereich "11" erfasst werden. Zu jeder Blockierung kann ein Grund angegeben werden, der bei den "Intervallen" in der graf. Zimmerbelegung angezeigt wird. Die unter "12" angegebenen Daten dienen zur Information. Der Reinigungsstatus wird bei abreisenden Reservierungen automatisch aktualisiert und kann in der grafischen Zimmerbelegung manuell aktiviert/deaktiviert werden.

| immerverwaltung - Herberge 7                                                    | ×                |
|---------------------------------------------------------------------------------|------------------|
|                                                                                 |                  |
| Haus Allgemein I Inventar Belegung                                              |                  |
| Name Herberge 7                                                                 |                  |
| Channe Herbergestr 7                                                            |                  |
|                                                                                 |                  |
| PLZ 7777 Ort Herbergsort                                                        |                  |
| Telefon 7777-7777 Tische                                                        |                  |
| Chikle                                                                          | 2 -              |
| Auswahl                                                                         |                  |
| Schrän                                                                          | nke 2 🕂          |
| Sort Nr./bez. Objekt Ausst. Hur Bett DU WC BH A                                 |                  |
| 2 102 F100 GZ 1 4 🔲 🛄                                                           |                  |
| 3 103 F100 GZ 1 4 0 0 Spiegel                                                   |                  |
| 5 105 F100 GZ 1 4 0 0 G Gardine                                                 | en 0 🕂           |
|                                                                                 |                  |
| 8 108 F100 GZ 1 4 0 0 0 Lamper                                                  | n   <sup>2</sup> |
| 9 109 F 100 DZ Du 1 2 🗹 🗹 🗖 🗖                                                   | she 🛛 🕂          |
| 10 201 F 200 DZ Du 2 2 2 2 2 2 5 200 GZ 2 4 5 5 5 5 5 5 5 5 5 5 5 5 5 5 5 5 5 5 | 2                |
| 12 203 F 200 GZ 2 4 0 0 0                                                       |                  |
| 13 204 F 200 GZ 2 4 D Dopped                                                    | lbetten 0 📩      |
| 14 205 F 200 GZ 2 4 1 1 1                                                       |                  |
| 16 207 F 200 GZ 2 4 0 0                                                         |                  |
| 17 208 F 200 GZ 2 4 🗖 🗖                                                         |                  |
| 18 209 F 200 DZ Du 2 2 2 🗹 🗹 🗖                                                  |                  |
| 19 301 F 300 EZ Du 3 1 🗹 🗹 🗖                                                    |                  |
| 20 302 F 300 DZ fw 3 2 🗖 🗹 🗖                                                    |                  |
| 21 303 F 300 GZ 3 4 🖸 🗖                                                         |                  |
| 22 304 F 300 GZ 3 4 🗖 🗖 🔽                                                       |                  |
|                                                                                 |                  |

Bestimmte Einrichtungsgegenstände des Zimmers können in diesem Bereich erfasst werden. Diese Informationen können dann z.B. im Rahmen einer Inventur zu Prüfungszwecken herangezogen werden.

# Stammdaten / Zimmer - Belegung

🔜 Zimmerverwaltung - Herberge 7

×

|                 |        | ø           |          |         |      |    |    |          |    |     |            |            |              |    |    |    |    |    |    |    |    |    |      |         |         |   |
|-----------------|--------|-------------|----------|---------|------|----|----|----------|----|-----|------------|------------|--------------|----|----|----|----|----|----|----|----|----|------|---------|---------|---|
| - Haus-         |        |             |          |         |      |    |    |          |    | 17  | Allgemein  | Inventar J | Belegung     |    |    |    |    |    |    |    |    |    |      |         |         |   |
| Massa           | Ē      | erberge 7   |          |         |      |    |    |          | 1  | LÉ. |            | Internal   | Delegang     | ,  |    |    |    |    |    |    |    |    |      |         |         | _ |
| Name            | - Jn   | leibeige /  |          |         |      |    |    |          | 1  |     | Von        | Bis        | Reservierung | ZR | TM | TW | LM | LW | BM | BW | HM | HW | Fam. | Uhr von | Uhr bis |   |
| ~               |        |             | -        |         |      |    |    |          |    |     | 16.05.2012 | 18.05.2012 | 12050010     | 1  | 0  | 0  | 0  | 2  | 0  | 0  | 0  | 0  | 0    | 00:00   | 00:00   |   |
| Strasse         | е п    | erbergsstr. | с¢ —     |         |      |    |    |          |    |     | 07.05.2012 | 09.05.2012 | 12050001     | 1  | 0  | 2  | 0  | 0  | 0  | 0  | 0  | 0  | 0    | 00:00   | 00:00   |   |
| PLZ             | 77     | 77 0        | rt Herbe | ergsort |      |    |    |          |    |     |            |            |              |    |    |    |    |    |    |    |    |    |      |         |         |   |
| Telefo          | n 77   | 777-777     |          |         |      |    |    |          |    |     |            |            |              |    |    |    |    |    |    |    |    |    |      |         |         |   |
| Aus <u>w</u> ał | hl     |             |          |         |      |    |    |          |    |     |            |            |              |    |    |    |    |    |    |    |    |    |      |         |         |   |
| Sort N          | Ir./Be | z. Objekt   | Ausst.   | Flur    | Bett | DU | WC | BH       |    |     |            |            |              |    |    |    |    |    |    |    |    |    |      |         |         |   |
| 1               | 101    | 123456      | DZ Du    | 1       | 2    |    |    |          |    |     |            |            |              |    |    |    |    |    |    |    |    |    |      |         |         |   |
| 2               | 102    | F 100       | GZ       | 1       | 4    |    |    |          |    |     |            |            |              |    |    |    |    |    |    |    |    |    |      |         |         |   |
| 3               | 103    | F 100       | GZ       | 1       | 4    | 님  | 님  | 님        |    |     |            |            |              |    |    |    |    |    |    |    |    |    |      |         |         |   |
| 4               | 104    | F 100       | GZ       | 1       | 4    | H  | 님  | H        |    |     |            |            |              |    |    |    |    |    |    |    |    |    |      |         |         |   |
| 0               | 105    | F 100       | 62       | -       | 4    | H  | H  | H        |    |     |            |            |              |    |    |    |    |    |    |    |    |    |      |         |         |   |
| 7               | 100    | F 100       | 67       | 1       | 4    | H  | H  | H        |    |     |            |            |              |    |    |    |    |    |    |    |    |    |      |         |         |   |
| 8               | 107    | F 100       | GZ       | 1       | 4    | H  | H  | H        |    |     |            |            |              |    |    |    |    |    |    |    |    |    |      |         |         |   |
| 9               | 109    | F 100       | DZ Du    | 1       | 2    | M  | M  | <b>H</b> |    |     |            |            |              |    |    |    |    |    |    |    |    |    |      |         |         |   |
| 10              | 201    | F 200       | DZ Du    | 2       | 2    |    |    | Ē        |    |     |            |            |              |    |    |    |    |    |    |    |    |    |      |         |         |   |
| 11              | 202    | F 200       | GZ       | 2       | 4    |    |    |          |    |     |            |            |              |    |    |    |    |    |    |    |    |    |      |         |         |   |
| 12              | 203    | F 200       | GZ       | 2       | 4    |    |    |          |    |     |            |            |              |    |    |    |    |    |    |    |    |    |      |         |         |   |
| 13              | 204    | F 200       | GZ       | 2       | 4    |    |    |          |    |     |            |            |              |    |    |    |    |    |    |    |    |    |      |         |         |   |
| 14              | 205    | F 200       | GZ       | 2       | 4    |    |    |          |    |     |            |            |              |    |    |    |    |    |    |    |    |    |      |         |         |   |
| 15              | 206    | F 200       | GZ       | 2       | 4    |    |    |          |    |     |            |            |              |    |    |    |    |    |    |    |    |    |      |         |         |   |
| 16              | 207    | F 200       | GZ       | 2       | 4    |    |    |          |    |     |            |            |              |    |    |    |    |    |    |    |    |    |      |         |         |   |
| 17              | 208    | F 200       | GZ       | 2       | 4    | 님  | Ц  | 님        |    |     |            |            |              |    |    |    |    |    |    |    |    |    |      |         |         |   |
| 18              | 209    | F 200       | DZ Du    | 2       | 2    | M  |    | H        |    |     |            |            |              |    |    |    |    |    |    |    |    |    |      |         |         |   |
| 19              | 301    | F 300       | EZ Du    | 3       | 1    | R  |    | H        |    |     |            |            |              |    |    |    |    |    |    |    |    |    |      |         |         |   |
| 20              | 302    | F 300       | DZ IW    | 3       | 2    | H  | R  | H        |    |     |            |            |              |    |    |    |    |    |    |    |    |    |      |         |         |   |
| 21              | 303    | F 300       | GZ       | 3       | 4    | H  | H  | H        | Ţ. |     |            |            |              |    |    |    |    |    |    |    |    |    |      |         |         |   |
| 1               | 304    | 1.300       | u2       | J       | 4    | -  |    |          | Ľ  |     |            |            |              |    |    |    |    |    |    |    |    |    |      |         |         |   |

Diese Liste dient zur Information über die Belegung des selektierten Zimmers. Die angezeigten Belegungsintervalle sind absteigend nach Anreisedatum sortiert.

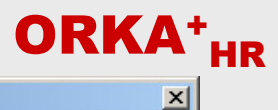

| orgaben Reservierung - Herberge /                                                                                                    |                                                                                                    | ×    |
|----------------------------------------------------------------------------------------------------|----------------------------------------------------------------------------------------------------|------|
| 3 😡                                                                                                    |                                                                                                    |      |
| Haus                                                                                                    | Allgemein Abrechnung                                                                                                    |      |
| Name Herberge 7                                                                                                    |                                                                                                    |      |
| Strasse Herbergsstr. 7                                                                                                    | Uhrz. Frühstück 08:00 🚔 Anreise 11:00 🚽 2 🔽 1. Rechnungskop                                                                              | ie l |
| PLZ 7777 Ort Herbergsort                                                                                                    | Uhrz. Abendbrot 18:00 Abreise 09:30 4                                                                                                    |      |
| Telefon 7777-7777                                                                                                    | Bettwäsche 2 🗄 🌀                                                                                                    |      |
| àlle                                                                                                    | Kündigung vor Anre 🔽 📳 (Wochen) Anzahl Rückantworten 🛛 📑 🔞                                                                               |      |
| Haus         Frühst.         Mittag         Abend         Anreise         Abreise           11         08:00         12:00         18:00         11:00         09:30 | Anzeige unvollständig abgerechnete Reservierungen("C") und<br>Ausfallrechnungen("B") in der Reservierungsbearbeitung (60-999 Tage 60 🛒 9 |      |
|                                                                                                    | Küchenplan 1 📶 🕕 Anzahl Küchen 1 🛨 📶                                                                                                    |      |
|                                                                                                    | Durchg 1 Durchg 2 Durchg 3 Durchg 4 Durchg 5 Durchg 6 Plätze                                                                             |      |
|                                                                                                    | Mittag 12:00 12:30 13:00 00:00 00:00 / 0                                                                                                 |      |
|                                                                                                    | Abend 18:00 18:20 18:40 00:00 00:00 / 0                                                                                                  |      |
|                                                                                                    |                                                                                                    |      |
|                                                                                                    | Hucksendung Vertrag     14     Tage vor Anreise     Tage nach Vertragserfassung                                                          |      |
|                                                                                                    | Intervall-Kennzeichnung graf. Zimmerbelegung männl.(M)/weibl.(W)                                                                         |      |
|                                                                                                    |                                                                                                    |      |

Bis 2d dem unter "1 angegebenen remmin, kann der Gast köstermer störmeren, din es kann bis dam neme Adstamerhendig gelegt werden. Die Anzahl Rückantworten "8" bezieht sich lediglich auf den Druck von Vertragskopien des ORKA-internen Vertragsformulars. Wurden eingecheckte Reservierungen nicht vollständig abgerechnet bzw. für bestätigte Reservierungen, deren Aufenthaltsdauer bereits überschritten wurde, keine Ausfallrechnung gelegt, kann unter "9" eingestellt werden, wie lange diese Reservierungen in den entsprechenden Listen angezeigt werden. Der Küchenplan "10" ist fest vorgegeben und kann nicht geändert werden. Bei "großen" Häusern mit mehreren Küchen, kann unter "11" die entsprechende Anzahl eingestellt werden, um separate Küchenpläne drucken zu können. Die Essensdurchgänge können unter "12" definiert und vor dem Druck des Begleitzettels einer Reservierung zugeordnet werden. Die unter "13" angegebene Frist dient zur Vorbelegung des Rückmeldedatums bei der Reservierungserfassung und zur Feststellung eines entsprechenden Mahnverfahrens. Sind einem Zimmer nur weibliche bzw. nur männliche Gruppenteilnehmer zugeordnet, werden die Intervalle in der grafischen Zimmerbelegung durch den Großbuchstaben "W" bzw. "M" besonders gekennzeichnet "14". Soll die Farbkennzeichnung der Reservierungsintervalle bei Zimmern und Seminarräumen identisch erfolgen, kann dies unter "15" eingestellt werden.

| 11                                                                                                    |                                                                                                    |  |
|----------------------------------------------------------------------------------------------------|----------------------------------------------------------------------------------------------------|--|
| Name Herberge 7                                                                                                    |                                                                                                    |  |
| Channe Herbergeetr 7                                                                                                    | Prozentsätze für Ausfallrechnung                                                                                                    |  |
|                                                                                                    | bis Tage vor Anreise Prozentsatz                                                                                                    |  |
| PLZ 7777 Ort Herbergsort                                                                                                    | Stufe 1 99 10                                                                                                    |  |
| Telefon 7777-7777                                                                                                    | Stute 2 30 20                                                                                                    |  |
|                                                                                                    | Stufe 4 8 50                                                                                                    |  |
| Ane                                                                                                    | Stufe 5 80                                                                                                    |  |
| Haus         Frunst.         Mittag         Abeno         Anteise         Apress           11         08:00         12:00         18:00         11:00         09:30 | Stufe 6 0 100                                                                                                    |  |
|                                                                                                    | Stufe 7 0 0                                                                                                    |  |
|                                                                                                    | Vorauszahlung / Anzahlung         2       Berechnung Vorausz. ab       0.00       €       (erst wenn die Summe der Leistungen diesen Betrag überschreitet, wird automatisch Vorausz. berechnet)         3       Vorauszahlung gesamt       23       %         4       Fälligkeit Vorauszahlung       28       (Tage vor Anreise)         Anzahlung sofort fällig       10       %       5         Max. Betrag Anzahlung       250,00       €       6         7       automat. Anpassung bei Änderung der Leistungen nach Vertragsdruck |  |

Die anteilige Berechnung erfolgt für Alle zur Reservierung erfassten Leistungen. Die automatische Berechnung einer Vorauszahlung erfolgt in Abhängigkeit der zu einer Reservierung erfassten Leistungen. Unter "2" kann eingestellt werden, dass die Berechnung erst ab einer bestimmten "Leistungs-Gesamtsumme" erfolgt. Der Prozentsatz der Vorauszahlung wird unter "3" und die Fälligkeit unter "4" festgelegt. Soll ein bestimmter Anteil der ermittelten Vorauszahlung sofort gezahlt werden, kann der Prozentsatz unter "5" eingetragen werden. Um die Anzahlung auf einen Höchstbetrag zu beschränken, kann der entsprechende Wert in "6" hinterlegt. Unter bestimmten Bedingungen kann die Vorauszahlung auch nach dem Vertragsdruck automatisch aktualisiert werden, wenn sich Leistungen in Absprache mit dem Gast geändert haben und die Reservierung noch nicht bestätigt wurde. Diese Funktion kann unter "7" aktiviert werden.

| briften/Allergien - Herborg                                                       | 7                                                                                                    |                                                                                                    |                                                                                                    |
|-----------------------------------------------------------------------------------|----------------------------------------------------------------------------------------------------|----------------------------------------------------------------------------------------------------|----------------------------------------------------------------------------------------------------|
|                                                                                   | - /                                                                                                    |                                                                                                    | Herberge 7                                                                                                    |
| Herberge 7                                                                        |                                                                                                    | Allgemein                                                                                                    |                                                                                                    |
| 7777 Ort Herbergsort                                                              |                                                                                                    |                                                                                                    |                                                                                                    |
|                                                                                   |                                                                                                    | Lfd.Nr.                                                                                                    |                                                                                                    |
|                                                                                   |                                                                                                    | Druckbezeichn Mosl+Veget+LakInt (max. 20 Zei                                                                                                    | ichen)                                                                                                    |
| Druckbezeichnung<br>Vegetarier<br>Laktose-Intoleranz<br>MosI+Veget+LakInt<br>Diät | Hinweis<br>Moslem+Vegetarier+La                                                                                                    | Hinweis <b>2</b> Moslem+Vegetarier+Laktose-Intoleranz                                                                                                    |                                                                                                    |
| veganer                                                                           |                                                                                                    |                                                                                                    |                                                                                                    |
|                                                                                   |                                                                                                    |                                                                                                    |                                                                                                    |
|                                                                                   |                                                                                                    |                                                                                                    |                                                                                                    |
|                                                                                   |                                                                                                    |                                                                                                    |                                                                                                    |
|                                                                                   |                                                                                                    |                                                                                                    |                                                                                                    |
|                                                                                   | Þ                                                                                                    |                                                                                                    |                                                                                                    |
|                                                                                   | hriften/Allergien - Herberge<br>Herberge 7<br>Herbergsstr. 7<br>7777 Ort Herbergsort<br>77777 Ort Herbergsort<br>777777<br>Druckbezeichnung<br>Vegetarier<br>Laktose-Intoleranz<br>Mosi+Veget+LakInt<br>Diät<br>Veganer | Image: State of the state of the state of the | Hirtbergser     Herbergser     Herbergser     Herbergser     T777     On Herbergsert     T7777     Uddkzeichnung        Undkzeichnung        Undkzeichnung           Uddkzeichnung              Uddkzeichnung              Mostervegetarier+Laktose-Intoleranz                             Mostervegetarier+Laktose-Intoleranz <b>All Bernik Pegetarier+Laktore-Intoleranz   <b>Mostervegetarier+Laktore-Intoleranz   <b>Mostervegetarier</b></b></b> |

In diesem Dialog ist die individuelle Definition besonderer Essvorschriften und Allergien möglich. Diese können in jeder Reservierung mit der erforderlichen Anzahl erfasst und in einer separaten Auswertung zum Küchenplan gedruckt werden. Die Druckbezeichnung "1" ist ein Pflichtfeld und wird zur Anzeige und Druckausgabe verwendet. Sind Abkürzungen z.B. aufgrund kombinierter Vorschriften erforderlich, kann unter "2" eine entsprechende Erläuterung angegeben werden. Es können max. 26 Datensätze erfasst werden, da für die Druckausgabe nur ein begrenzter Platz zur Verfügung steht.

#### Stammdaten / Texte - Textvariablen **ORKA<sup>+</sup>HR** 🔜 Texte - Herberge 7 X Mahnung E-Mail Bon TextBaustein Haus Herberge 7 -Name Strasse Herbergsstr. 7 Mahnstufe 1 Kopf Beschreibung Ort Herbergsort PLZ 7777 Text: Telefon 7777-7777 Das ist ein Text, der vor dem OP gesetz wird. \* [extvariable, wie "Name" <GaName1>, können verwendet werden. Alle Textvariablen Variable Beschreibung <ApName> Ansprechpartner Name <ApOrt> Ansprechpartner Ort <ApPLZ> Ansprechpartner PLZ Ausschneiden <ApStrasse> Ansprechpartner Strasse <ApTeb Ansprechpartner Telefon Kopieren <ApTextAnred> Ansprechpartner Textanrede 3 Einfügen <ApVorname> Vorname Ansprechpartner Löschen <Bediener> Benutzername aus Benutzerdatei <GKZBez> Bezeichnung Gästekennzeichen Alle auswählen Debitor aus Gästestamm <GaDebitor> <GaEMail> E-Mail Gast Rechts-nach-Links-Lesefolge <GaFax> Faxnummer Gast Gästekennzeichen aus Gästestamm <GaGKZ> Unicode-Steuerzeichen anzeigen <GaGebDat> Gast Geburtsdatum Unicode-Steuerzeichen einfügen <GaLKZ> Länderkennzeichen aus Gästestamm <GaName1> Name1 aus Gästestamm 2 IME starten <GaName2> Name2 aus Gästestamm. Ort aus Gästesta Mit Mausclick Variable auswählen und über Contextmenü in Text einfügen Zurückwandlung <GaOrb PLZ aus Gästestamm <GaPLZ> <GaPIzAusI> PLZ Ausland Gast Strasse aus Gästestamm <GaStrasse> Telefonnummer Gast <GaTelefon> .€ Þ F

Die sogenannten "Textvariablen" werden in internen Textbausteinen und Word-Vorlagen (z.B. Vertragsdruck) als "Platzhalter" verwendet und bei Ausführung der relevanten Funktionen durch die tatsächlichen Werte (z.B. Adressdaten, Reservierungsdaten, Leistungen) ersetzt. Dadurch ist eine individuelle und flexible Gestaltung dieser Dokumente möglich. Alle Textvariablen sind in eckige Klammern gesetzt "1". Die Beschreibung "2" dient zum besseren Verständnis, durch welches Datenbankfeld die Variable ersetzt wird. Wird eine Textvariable per Mausclick selektiert, erfolgt automatisch die Übernahme in die Windows-Zwischenablage. Über das sogenannte Contextmenü "3" (Aufruf über rechte Maustaste) kann dann diese Variable an der aktuellen Cursor-Position des Textes oder des Word-Dokumentes eingefügt werden.

# Stammdaten / Texte - Mahnung

| Haa   Name   Heterger   Strase   Hetergestr. 7   PLZ   PLZ   Telefon   TZT/T777                                                                                                    | Texte - Herberge 7                                                                                                    | ×        |
|----------------------------------------------------------------------------------------------------|----------------------------------------------------------------------------------------------------|----------|
| Hast<br>Name Heberge 7<br>Strasse Hebergust 7<br>PLZ 7777 Ort Hebergust<br>Telefon 7777-7777<br>Alle Lextvaniablen<br>Marinute 3 Fues<br>Marinute 3 Fues<br>Marinute 3 Fues<br>Marinute 3 Fues<br>Marinute 3 Fues                                                                                                    |                                                                                                    |          |
| Name Herberges/     Strasse Herbergsstr. 7   PLZ 7777 Ont Herbergsstr.   Telefon Tele:   Test:   Telefon: Test:   Test:   Test: Test:<                                                                                                    | Haus <u>Mahnung E-Mail Bon I</u> extBaustein                                                                                                    |          |
| Stusse Hebbrigstr. 7         PLZ       7777         Destrebut       Mahnstude 1 Kopf         Telefon       Telefon         Marketude 1 Fuss       Mahnstude 2 Kopf         Marketude 3 Kopf       Mahnstude 3 Kopf         Marketude 3 Fuss       Mahnstude 3 Fuss                                                                                                    | Name Herberge /                                                                                                    |          |
| FL2       7777       Or. Hesbergoot         Teldion       Text:         Alle       Lextvariablen         Beschreibung       Mahristufe 1 Kost         Mahristufe 2 Kost       Mahristufe 3 Kopf         Mahristufe 3 Kopf       Mahristufe 3 Fuss                                                                                                    | Strasse Herbergsstr. 7 Beschreib.                                                                                                    |          |
| Telefon       70%         Alle       Textvariablen         Beschreibung       Mehnstufe 2 Kopf         Mehnstufe 2 Kopf       Mehnstufe 3 Kopf         Mehnstufe 3 Kopf       Mehnstufe 3 Fuss                                                                                                    | PLZ 7777 Ort Herbergsort Text:                                                                                                    |          |
| Alie       Textvariablen         Beschrebung       Mahnstule I Kuge         Mahnstule I Fuss       Mahnstufe 2 Kopf         Mahnstufe 3 Kopf       Mahnstufe 3 Kopf         Mahnstufe 3 Fuss       Image: State of the state of the state of the | Telefon       7777-7777         Pas ist ein Text, der vor dem OP gesetzt wird         Textvariablen, wie "Gastname" < GaName1x3 nen verwendet werden. | <u> </u> |
| Beschreibung         Mahnstufe 1 Kopt         Mahnstufe 2 Kopf         Mahnstufe 3 Kopf         Mahnstufe 3 Fuss                                                                                                    | Alle I extvariablen                                                                                                    |          |
| Mahnstufe 1 Fuss   Mahnstufe 2 Kopf   Mahnstufe 3 Kopf   Mahnstufe 3 Fuss                                                                                                    | Beschreibung Mahnstufe 1 Kopf                                                                                                    |          |
| Mahmstufe 2 Kuss         Mahmstufe 3 Fuss                                                                                                    | Mahnstufe 1 Fuss                                                                                                    |          |
| Mahnstufe 3 Kopf<br>Mahnstufe 3 Fuss                                                                                                    | Mahnstufe 2 Kopf                                                                                                    |          |
| Mahnstufe 3 Fuss                                                                                                    | Mahnstufe 2 Fuss                                                                                                    |          |
|                                                                                                    | Mannsture 3 Kopr                                                                                                    |          |
|                                                                                                    |                                                                                                    |          |
|                                                                                                    |                                                                                                    |          |
|                                                                                                    |                                                                                                    |          |
|                                                                                                    |                                                                                                    |          |
|                                                                                                    |                                                                                                    |          |
|                                                                                                    |                                                                                                    |          |
|                                                                                                    |                                                                                                    |          |
|                                                                                                    |                                                                                                    |          |
|                                                                                                    |                                                                                                    |          |
|                                                                                                    |                                                                                                    |          |
|                                                                                                    |                                                                                                    |          |
|                                                                                                    |                                                                                                    |          |
|                                                                                                    |                                                                                                    |          |
|                                                                                                    |                                                                                                    |          |
|                                                                                                    |                                                                                                    |          |
|                                                                                                    |                                                                                                    |          |

Für bis zu 3 Mahnstufen "1" können Kopf- und Fußtexte "2" definiert werden, die dann in den Mahnverfahren zu offenen Reservierungsrechnungen vor ("Kopf") bzw. nach ("Fuß") den "Offenen Posten" auf dem Druckformular ausgegeben werden. Durch das Einfügen der relevanten Textvariablen "3" können alle für das Mahnverfahren erforderlichen Informationen automatisiert auf dem Mahnschreiben ausgegeben werden. Die Beschreibung "4" der hier vorgegebenen Textbausteine ist intern festgelegt und kann nicht geändert werden. Des weiteren können die aufgelisteten Datensätze weder gelöscht, noch können Neue eingefügt werden.

**ORKA<sup>+</sup>HR** 

| Immdaten / Texte – E-Mail                        |                                                                                                    | ORKA+ |
|--------------------------------------------------|----------------------------------------------------------------------------------------------------|-------|
| xte - Herberge 7                                 |                                                                                                    | ×     |
| aus<br>Name Herberge 7<br>Strasse Herbergsstr. 7 | Mahnung E-Mail Bon I IextBaustein                                                                         |       |
| PLZ 7777 Ort Herbergsort                         | Text:                                                                                                    |       |
| e Extvariablen                                   | <pre> (HaName) (HaStrasse) </pre>                                                                         |       |
| schreibung<br>sage                               | <haplz> <haort><br/><haemail></haemail></haort></haplz>                                                   |       |
| isagung<br>IsagelR<br>IstätigungIB<br>ornoIB     | <pre></pre>                                                                                               |       |
|                                                  | <haort>, <sysdate></sysdate></haort>                                                                      |       |
|                                                  | Sehr <nranredereserv>,</nranredereserv>                                                                   |       |
|                                                  | vielen Dank für Ihre Anfrage. Leider ist unser Haus in dem von Ihnen<br>angegebenen Zeitraum voll belegt. |       |
|                                                  | Bitte wenden Sie sich an folgende Jugendherbergen in der näheren Umgeb                                    | bung: |
|                                                  | Vielleicht ist dort ein Aufenthalt möglich. Wir wünschen Ihnen für Ihre Nachf<br>viel Erfolg.             | frage |
|                                                  | Mit freundlichen Grüssen                                                                                  |       |
|                                                  |                                                                                                    | P     |

Die unter "EMail" gespeicherten Texte "1" dienen als Vorlage für EMail-Benachrichtigungen zu bestimmten Reservierungsvorgängen. Dabei gibt es separate Texte für Anfragen/Buchungen, die über das Internetreservierungssystem in das Haussystem gelangt sind. Die Texte "2" können frei gestaltet werden und durch das Einfügen der relevanten Textvariablen sind bei dem "eigentlichen" Versandvorgang keine bzw. nur wenige manuelle Eingaben erforderlich. Die Beschreibung "3" ist systemintern festgelegt und kann nicht geändert werden. Des weiteren können Datensätze weder gelöscht noch eingefügt werden.

# ST Tex

| Ien / Texte - Don ORKA             | + |
|------------------------------------|---|
| erge 7                             | × |
| Mehnung E-Mail ' Bon   TextBaution |   |
|                                    |   |

Zeichenanzahl auf 29 Zeichen begrenzt. Es können jeweils max. 5 Zeilen "1" ausgegeben werden. Die Beschreibung "2" kann nicht verändert werden. Es können weder Datensätze geändert noch eingefügt werden.

ST

| ammdaten / Texte – Bon               |                                                                                 | ORKA+ |
|--------------------------------------|---------------------------------------------------------------------------------|-------|
| xte - Herberge 7                     |                                                                                 | ×     |
|                                      |                                                                                 |       |
| laus<br>Name Herberge 7              | / <u>M</u> ahnung ∥ <u>E</u> -Mail ∥ <u>B</u> on / <b><u>T</u>extBaustein  </b> |       |
| Strasse Herbergsstr. 7               |                                                                                 |       |
| PLZ 7777 Ort Herbergsort             | Beschreibi 1 lest BS 1 IR                                                       |       |
| Telefon 7777-7777                    | Text:                                                                           |       |
|                                      | 2 ZeName1>                                                                      |       |
| lle I Iextvariablen                  | Leider könnenen wir Ihnen für en gewünschten Zeit                               | raum  |
| Lusw.   Beschreibung<br>Test BS 1 IR |                                                                                 |       |
| Test BS 2 IR Test E-Mail Versand     |                                                                                 |       |
| TestZR                               |                                                                                 |       |
|                                      |                                                                                 |       |
|                                      |                                                                                 |       |
|                                      |                                                                                 |       |
|                                      |                                                                                 |       |
|                                      |                                                                                 |       |
|                                      |                                                                                 |       |
|                                      |                                                                                 |       |
|                                      |                                                                                 |       |
| 1                                    |                                                                                 | V.    |
|                                      |                                                                                 |       |

verwendet. Die Beschreibung "1" kann frei gewählt werden. Es können beliebig viele Textbausteine angelegt werden. Die eingefügten Textvariablen "2" werden bei der Übernahme in den jeweiligen Programmbereichen durch die aktuellen Reservierungsdaten ersetzt. Um bei sehr vielen Textbausteinen eine individuelle Auswahl zu erhalten, kann sich jeder Benutzer die von ihm benötigten Textbausteine markieren. Dazu ist lediglich in der Spalte "Auswahl" "3" der entsprechende "Haken" zu setzen.

| Allingkennzeichen - Herberge 7         Stasse         Name Herberge 7         Stasse Herbergstt. 7         PLZ       7777 Ort Herbergsoft         Telefon:       Kennzeichen         K1001       Setzle         Setzie       Stasse         Kennzeichen       Stasse         Kennzeichen       Kinon         Kinon       Bezeichnung         Kinon       Setzie         Sond Konzelle       Kinon         Kinon       Reisearbieter         K2002       Spont Wasser         K2003       Spont Wasser         K2003       Spont Wasser         K2003       Spont Wasser         K2003       Spont Wasser         K2003       Spont Wasser         K2003       Spont Wasser         K2003       Spont Wasser         K2003       Spont Wasser         K2003       Spont Wasser         K2003       Theater         K2003       Muskguppe                                                                                                    | ammo         | daten / Mailingkennzeiche | 1                  | ORKA <sup>+</sup> |
|----------------------------------------------------------------------------------------------------|--------------|---------------------------|--------------------|-------------------|
| Image: States       Heberge 7         States       Heberge 7         States       Hebergsot         Telefon       7777         Nme       Kennzeichen         Kitoti       Setuke         Stoop       Setuke         Stoop       Hotschule         Kitoti       Setuke         Stoop       Hotschule         Kitoti       Setuke         Stoop       Hotschule         Kitoti       Sport LA         K2001       Sport Vasser         K2002       Sport Vasser         K2003       Sport Vasser         K2004       Sport Fußball         K3003       Todren         K3004       Dno         K3005       Muskguppe                                                                                                    | ailingken    | nzeichen - Herberge 7     |                    | ×                 |
| Haus<br>Name Heiberge 7<br>Strasse Heiberge 7<br>Strasse Heiberge 7<br>PLZ 7777 Ont Heibergeot<br>Telefon 7777-7777<br>Alle<br>Kennzeichen K1001<br>Bezeichnung Schule<br>Kennzeichen K1001<br>Bezeichnung Schule<br>Schule<br>Schule<br>Schule<br>Schule                                                                                                    |              | 9 0                       |                    |                   |
| Name         Heberge 7           Strasse         Hebergstr. 7           PLZ         7777         Ort           Telefon         7777           Alle                                                                                                    | Haus         |                           | Allgemein          |                   |
| Strasse       Heibeigsstr. 7         PLZ       7777       Ort       Heibeigsott         Telefon       7777-7777         Alle                                                                                                    | Name         | Herberge 7                |                    |                   |
| PLZ       7777       Ort       Hebergsot         Telefon       7777.7777             Alle                                                                                                    | Strasse      | Herbergsstr. 7            |                    |                   |
| Telefon T/T/T/T/T/T/T     Kennzeichen     Kennzeichen     Kennzeichen     Kennzeichen     Bezeichnung     Kennzeichen     Bezeichnung     Kinon     Bezeichnung     Kennzeichen     Bezeichnung     Schule     Bezeichnung     Schule     Bezeichnung     Schule     Bezeichnung     Schule     Bezeichnung     Schule     Bezeichnung     Schule     Bezeichnung     Schule     Bezeichnung     Schule     Bezeichnung     Schule     Bezeichnung     Schule     Bezeichnung     Schule     Bezeichnung     Schule     Bezeichnung     Schule     Schule     Bezeichnung     Schule     Kinon Firma     K1005     Reseanbieter     K2004   Sport Winbeal   K3005   Musikgruppe     Wandern     K3005     Musikgruppe                                                                                                    | PLZ          | 7777 Ort Herbergsort      |                    |                   |
| Alle     Bezeichnung       Kennz.     Bezeichnung       K1001     Schule       V1002     Verein e.V.       K1003     Schule       K1004     Firma       K1005     Hochschule       K1006     Reiseanbieter       K2001     Sport L/A       K2002     Sport Vasser       K2003     Sport Vinter       K2004     Sport Fußball       K3001     Wandern       K3002     Töpfern       K3003     Theater       K3004     Chor       K3005     Musikgruppe                                                                                                    | . —          |                           | Kennzeichen K1001  |                   |
| Alle<br>Renz. Bezeichnung<br>Ku001 Schule<br>Schule<br>Schule | Telefon      | 7777-7777                 |                    |                   |
| Alle     Dezelchnung       K1001     Schule       1002     Verein e.V.       1003     Staatl Inst       K1004     Firma       K1005     Hochschule       K1006     Reiseanbieter       K2001     Sport LA       K2002     Sport LA       K2003     Sport Vasser       K2004     Sport Fußball       K3001     Wandern       K3002     Töpfern       K3004     Chor       K3005     Musikgruppe                                                                                                    |              |                           | Bezeichnung Schule |                   |
| Kennz.     Bezeichnung       K1001     Schule       N002     Verein e.V.       K1003     Staat Inst       K1004     Firma       K1005     Hochschule       K1006     Reiseanbieter       K2001     Sport LA       K2002     Sport Vasser       K2003     Sport Vasser       K2004     Sport Fußball       K3001     Wandern       K3002     Töpfern       K3004     Chor       K3005     Musikgruppe                                                                                                    | <u>A</u> lle |                           | Bezeichnung [      |                   |
| X1001       Schule         X1003       Staatl Inst         X1004       Firma         X1005       Hochschule         X1006       Reiseanbieter         X2002       Sport LA         X2003       Sport Vasser         X2004       Sport Vasser         X2005       Sport Vinter         X2004       Sport Fußball         X3001       Wandern         X3002       Töpfern         X3003       Theater         X3004       Chor         X3005       Musikgruppe                                                                                                    | Kennz.       | Bezeichnung               | -                  |                   |
| N002       Verein e.V.         K1003       Staatl Inst         K1004       Firma         K1005       Hochschule         K1006       Reiseanbieter         K2001       Sport LA         K2002       Sport Wasser         K2003       Sport Vinter         K2004       Sport Fußball         K3000       Wandern         K3001       Theater         K3002       Topfern         K3003       Theater         K3004       Chor         K3005       Musikgruppe                                                                                                    | K1001        | Schule                    |                    |                   |
| K1003     Staatl Inst       K1004     Firma       K1005     Hochschule       K1006     Reiseanbieter       K1007     Spott LA       K2001     Spott Vasser       K2002     Spott Winter       K2003     Spott Winter       K2004     Spott Fußball       K3001     Wandern       K3002     Töpfern       K3003     Theater       K3004     Chor       K3005     Musikgruppe                                                                                                    | 002          | Verein e.V.               |                    |                   |
| K1004       Firma         K1005       Hochschule         K1006       Reiseanbieter         K2001       Sport LA         K2002       Sport Wasser         K2003       Sport Winter         K2004       Sport Fußball         K3001       Wandern         K3002       Töpfern         K3003       Theater         K3004       Chor         K3005       Musikgruppe                                                                                                    | K1003        | Staati Inst               |                    |                   |
| K1005       Hochschule         K1006       Reiseanbieter         K2001       Spott LA         K2002       Spott Wasser         K2003       Spott Winter         K2004       Spott Fußball         K3001       Wandern         K3002       Töpfern         K3003       Theater         K3004       Chor         K3005       Musikgruppe                                                                                                    | K1004        | Firma                     |                    |                   |
| K1006ReiseanbieterK2001Sport LAK2002Sport WasserK2003Sport WinterK2004Sport FußballK3001WandernK3002TöpfernK3003TheaterK3004ChorK3005Musikgruppe                                                                                                    | K1005        | Hochschule                |                    |                   |
| K2001     Spott LA       K2002     Spott Wasser       K2003     Spott Winter       K2004     Spott Fußball       K3001     Wandern       K3002     Töpfern       K3003     Theater       K3004     Chor       K3005     Musikgruppe                                                                                                    | K1006        | Reiseanbieter             |                    |                   |
| K2002     Sport Wasser       K2003     Sport Winter       K2004     Sport Fußball       K3001     Wandern       K3002     Töpfern       K3003     Theater       K3004     Chor       K3005     Musikgruppe                                                                                                    | K2001        | Sport LA                  |                    |                   |
| K2003     Sport Winter       K2004     Sport Fußball       K3001     Wandern       K3002     Töpfern       K3003     Theater       K3004     Chor       K3005     Musikgruppe                                                                                                    | K2002        | Sport Wasser              |                    |                   |
| K2004     Sport Fußball       K3001     Wandern       K3002     Töpfern       K3003     Theater       K3004     Chor       K3005     Musikgruppe                                                                                                    | K2003        | Sport Winter              |                    |                   |
| Kabour     Sparrandour       K3001     Wandern       K3002     Töpfern       K3003     Theater       K3004     Chor       K3005     Musikgruppe                                                                                                    | K2004        | Sport Fußball             |                    |                   |
| Kisoori     Wandern       Kisoori     Topfern       Kisoori     Theater       Kisoori     Chor       Kisoori     Musikgruppe                                                                                                    | K3001        | Wandern                   |                    |                   |
| K3002     Topfen       K3003     Theater       K3004     Chor       K3005     Musikgruppe                                                                                                    | K3001        | Töpfern                   |                    |                   |
| K3003     Frieder       K3004     Chor       K3005     Musikgruppe                                                                                                    | K3002        | Thester                   |                    |                   |
| K3004 Chor<br>K3005 Musikgruppe                                                                                                    | K3003        |                           |                    |                   |
|                                                                                                    | K3004        | Lhor                      |                    |                   |
|                                                                                                    | N3003        | musikyruppe               |                    |                   |
|                                                                                                    |              |                           |                    |                   |
|                                                                                                    |              |                           |                    |                   |
|                                                                                                    |              |                           |                    |                   |
|                                                                                                    |              |                           |                    |                   |
|                                                                                                    |              |                           |                    |                   |
|                                                                                                    |              |                           |                    |                   |
|                                                                                                    | 4            |                           |                    |                   |
|                                                                                                    |              |                           |                    |                   |

Die "Mailingkennzeichen" "1" können frei definiert werden und dienen insbesondere als Filterkriterium für die Gastadressen. Jedem Gast können bis zu 4 verschiedene Kennzeichen zugeordnet werden. Im Bereich Mailing/Serienbriefe können dann neben anderen Kriterien die Mailingkennzeichen zur gezielten Auswahl von Adressen genutzt werden.

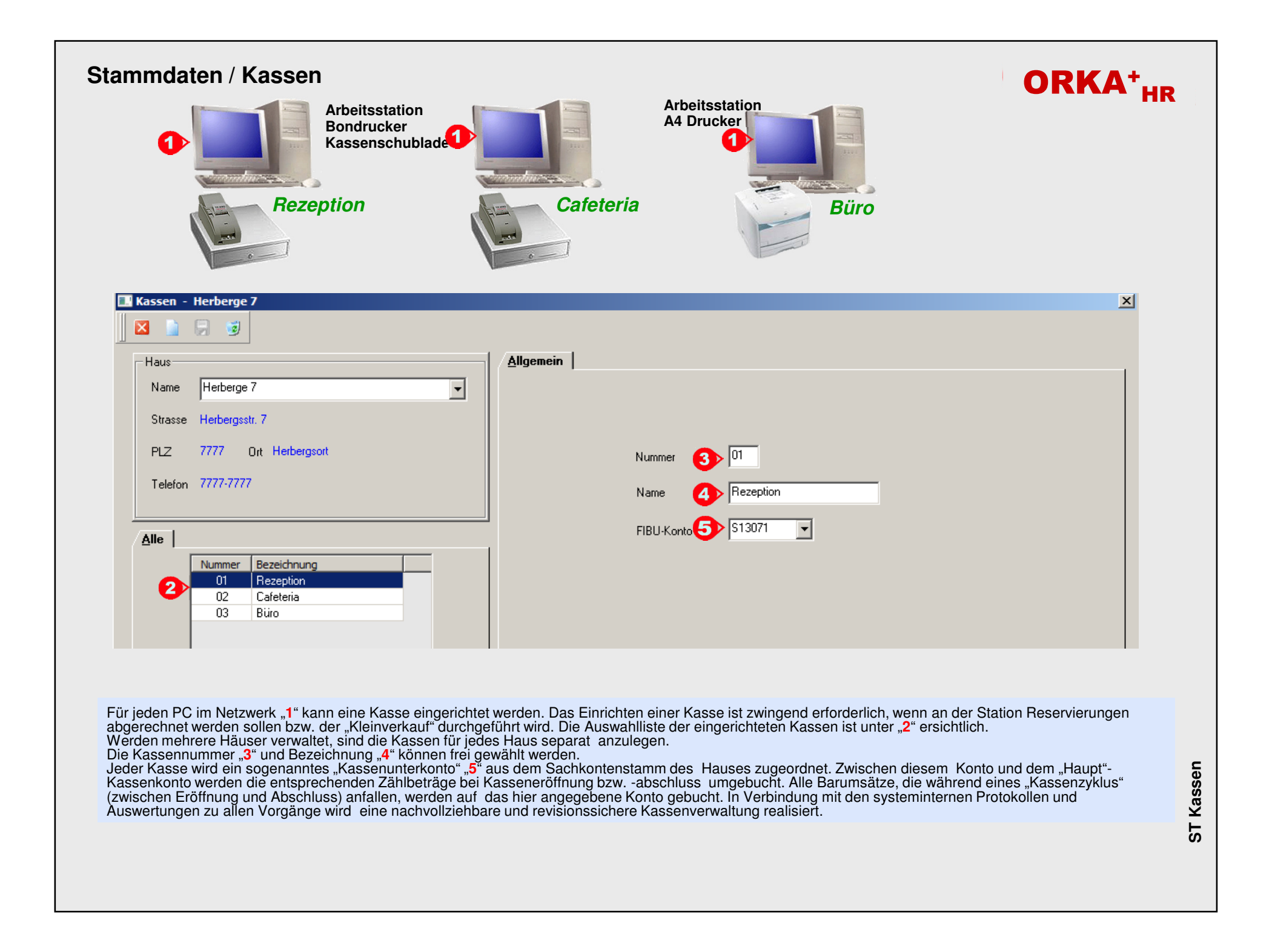

| Kassierer - Herberge 7         Name       Herberge 7         Strasse       Herberge 7         Strasse       Herberge 7         Strasse       Herberge 7         PLZ       7777         Ort       Herbergsott         Telefon       7777-7777         Kasse       201 Rezeption         Kassierername       3 LEITUNG         OI       LVB         Rezeption       Rezeption         OI       LVB         Rezeption       Rezeption         OI       LVB         Rezeption       Cafeteria         OI       LVB         Cafeteria       Cafeteria         OI       LVB         Cafeteria       Cafeteria                                                                                                    | RKA+ | O         |   |              |           |   |                   | ۶r         | n / Kassiere     | ndaten   | mmo |
|----------------------------------------------------------------------------------------------------|------|-----------|---|--------------|-----------|---|-------------------|------------|------------------|----------|-----|
| Haus   Name   Herberge 7   Strasse   Herbergsstr. 7   PLZ   PLZ   7777   Ort   Herbergsort   Telefon   7777.7777   Kasse   201   Rezeption   Kasse   Calle   1   Name   Alle   1   Name   Aktiv   Kasse   Rezeption   1   LVB   Rezeption   1   LVB   Rezeption   1   LVB   Cafeteria   02   LVB   Cafeteria   02   LVB   Cafeteria   02   LVB   Cafeteria   02   LVB   Cafeteria   02   LVB   Cafeteria   02   LVB   Cafeteria                                                                                                    |      |           |   |              |           |   |                   |            | er - Herberge 7  | Kassiere |     |
| Haus   Name   Herberge 7   Strasse   Herbergsstr. 7   PLZ   PLZ   Telefon   7777   Ott   Herbergsott   Telefon   7777.7777     Kasse   Alle     Kasse   Name   Aktiv   Kassenbezeichnung   I   LEITUNG   Rezeption   O1   LVB   Rezeption   O1   LVB   Cafeteria   O2   LVB   Cafeteria   O2   VARTUNG   Cafeteria                                                                                                    |      |           |   |              | Suche     |   |                   |            | E 🥑 🏸            |          |     |
| Haus       Allgemein         Strasse       Herberge 7         Strasse       Herbergsstr. 7         PLZ       7777         Dt       Herbergsont         Telefon       7777.7777         Alle       Kasse         Mane       Aktiv         Kasse       Name         Aktiv       Kassenbezeichnung         01       LEITUNG         Rezeption       Rezeption         01       LVB         Rezeption       Rezeption         02       LVB         02       LVB         02       Cafeteria         02       WARTUNG                                                                                                    |      |           |   |              |           |   |                   | el.        |                  |          |     |
| Name Herberge 7   Strasse Herbergsstr. 7   PLZ 7777   Ort Herbergsort   Telefon 7777-7777     Alle   Masse Name   Aktiv Kassenbezeichnung   In LEITUNG   Rezeption   In LVB   Rezeption   In WARTUNG   Rezeption   In LVB   Cafeteria   In Cafeteria   In Cafeteria                                                                                                    |      |           |   |              | Allgemein |   |                   |            |                  | -Haus-   | Г   |
| Strasse Herbergsstr. 7   PLZ 7777   Ot Herbergsort   Telefon 7777-7777     Alle   Image: Contract of the second of the second of the sec |      |           |   |              |           | - |                   |            | Herberge 7       | Name     |     |
| Strasse Herbergsstr. 7<br>PLZ 7777 Ort Herbergsort<br>Telefon 7777-7777<br>Alle<br>Kasse Name Aktiv Kassenbezeichnung<br>OI LEITUNG Rezeption<br>OI LVB Rezeption<br>OI VARTUNG Rezeption<br>OI VARTUNG Cafeteria<br>O2 LVB Cafeteria<br>O2 WARTUNG Cafeteria                                                                                                    |      |           |   |              |           |   |                   |            | -                |          |     |
| PLZ 7777 Ort Herbergsort   Telefon 7777-7777     Alle        Masse   Name   Aktiv   Kasse   Aktiv   Kasse   Aktiv   Kasse   Name   Aktiv   Kasse   Name   Aktiv   Kasse   Kasse   Name   Aktiv   Kasse   Aktiv   Kasse   Kasse     Kasse     Kasse <td></td> <td></td> <td></td> <td></td> <td></td> <td></td> <td></td> <td></td> <td>e Herbergsstr. 7</td> <td>Strass</td> <td></td>                                                                                                    |      |           |   |              |           |   |                   |            | e Herbergsstr. 7 | Strass   |     |
| Alle   Kasse   Name   Aktiv   Kasse   Name   Aktiv   Kasse   Name   Name   Name   Name   Aktiv   Kasse   Name   Aktiv   Kasse   Name   Aktiv   Kasse   Name   Aktiv   Kasse   Name   Aktiv   Kasse                                                                                                    |      | Repertion |   |              |           |   |                   | l arb araa | 7777 04          |          |     |
| Telefon       7777-7777         Alle         1       Kasse         Name       Aktiv         Kasse       Name         Aktiv       Kassenbezeichnung         01       LEITUNG         01       LVB         01       Rezeption         01       WARTUNG         02       LEITUNG         02       LVB         02       Cafeteria         02       WARTUNG         02       Cafeteria         02       WARTUNG                                                                                                    |      | nezepuon  |   | vasse        |           |   | ur.               | terbergs   | Urt Urt          | PLZ      |     |
| Alle       Masse       Name       Aktiv       Kasse       Name       Aktiv       Kasse       Name       Aktiv       Kasse       Name       Aktiv       Kasse       Name       Aktiv       Kasse       Name       Aktiv       Kasse       Name       Aktiv       Kasse       Name       Aktiv       Kasse       Name       Aktiv       Kasse       Name       Aktiv       Kasse       Name       Aktiv       Kasse       Name       Name       Name       Name       Name       Name       Name       Name       Name       Name       Name       Name       Name       Name       Name       Name       Name       Name       Name       Name       Name       Name       Name       Name       Name       Name                                                                                                    |      |           |   |              |           |   |                   |            | n 7777-7777      | Telefo   |     |
| Alle         Kasse       Name       Aktiv       Kassenbezeichnung         01       LEITUNG       Rezeption         01       LVB       Rezeption         01       WARTUNG       Rezeption         02       LEITUNG       Cafeteria         02       WARTUNG       Cafeteria         02       WARTUNG       Cafeteria                                                                                                    |      |           | 3 | assiereiname |           |   |                   |            |                  |          |     |
| Alle         Kasse       Name       Aktiv       Kassenbezeichnung         01       LEITUNG       Rezeption         01       LVB       Rezeption         01       WARTUNG       Rezeption         02       LEITUNG       Cafeteria         02       LVB       Cafeteria         02       WARTUNG       Cafeteria                                                                                                    |      |           |   |              |           |   |                   |            |                  |          |     |
| Kasse       Name       Aktiv       Kassenbezeichnung         01       LEITUNG       Rezeption         01       LVB       Rezeption         01       WARTUNG       Rezeption         02       LEITUNG       Cafeteria         02       LVB       Cafeteria         02       WARTUNG       Cafeteria                                                                                                    |      |           |   |              |           |   |                   |            |                  | Alle     |     |
| 01       LEITUNG       Rezeption         01       LVB       Rezeption         01       WARTUNG       Rezeption         02       LEITUNG       Cafeteria         02       LVB       Cafeteria         02       WARTUNG       Cafeteria         02       WARTUNG       Cafeteria                                                                                                    |      |           |   |              |           |   | Kassenbezeichnung | Aktiv      | Name             | Kasse    |     |
| 01       LVB       Rezeption         01       WARTUNG       Rezeption         02       LEITUNG       Cafeteria         02       LVB       Cafeteria         02       WARTUNG       Cafeteria         02       WARTUNG       Cafeteria                                                                                                    |      |           |   |              |           |   | Rezeption         |            | LEITUNG          | 01       |     |
| 01     WARTUNG     Image: Rezeption       02     LEITUNG     Image: Cafeteria       02     LVB     Image: Cafeteria       02     WARTUNG     Image: Cafeteria       02     WARTUNG     Image: Cafeteria                                                                                                    |      |           |   |              |           |   | Rezeption         | <u> </u>   | LVB              | 01       |     |
| 02     LVB     Cafeteria       02     LVB     Cafeteria       02     WARTUNG     Cafeteria                                                                                                    |      |           |   |              |           |   | Reception         |            | WARTUNG          | 01       |     |
| 02 WARTUNG Cafeteria                                                                                                    |      |           |   |              |           |   | Cafeteria         | -H-        | LETTONG          | 02       |     |
|                                                                                                    |      |           |   |              |           |   | Cafeteria         | - H-       | WARTING          | 02       |     |
| 03 LEITUNG LI Büro                                                                                                    |      |           |   |              |           |   | Büro              |            | LEITUNG          | 03       |     |
| 03 WARTUNG Diro                                                                                                    |      |           |   |              |           |   | Büro              |            | WARTUNG          | 03       |     |

Jeder ORKA-Benutzer kann auch als Kassierer eingerichtet werden. Neben den entsprechenden Menüfreigaben in der Benutzerverwaltung, wird in diesem Dialog festgelegt, an welchen Kassen der Benutzer kassieren darf. In der Auswahlliste "1" sind die bereits eingerichteten Kassierer aufgeführt. Zur Neuanlage eines Kassierers können die Kasse "2" sowie der Kassierername "3" aus den entsprechenden "Popup-Listen" ausgewählt werden.

| 6 🥑 🗼 🖻 🕢                                                                                                    | 8                                                                                                    | Suche                                      | 0 .                                               |                                                                   |                                                                                  |                                              |                                                                           |                                       | Herberge                                             | 7                                                |                                       |
|----------------------------------------------------------------------------------------------------|----------------------------------------------------------------------------------------------------|--------------------------------------------|---------------------------------------------------|-------------------------------------------------------------------|----------------------------------------------------------------------------------|----------------------------------------------|---------------------------------------------------------------------------|---------------------------------------|------------------------------------------------------|--------------------------------------------------|---------------------------------------|
| J8                                                                                                    | 1                                                                                                    | Kasse                                      | n                                                 |                                                                   |                                                                                  |                                              |                                                                           |                                       |                                                      |                                                  |                                       |
| ame Herberge 7                                                                                                    | ▼                                                                                                    | Seitenbe                                   | zeich 6 Allge                                     | mein                                                              | Post                                                                             | 1 -                                          | 4 Farbe Pa                                                                | irent                                 | - 5                                                  | Schrif                                           | t fett                                |
| rasse Herbergsstr. 7                                                                                                    |                                                                                                    | Allger                                     | nein Ausleihe                                     | Eintritt                                                          | test S5 S                                                                        | S6 S7                                        | S8 S9 S10                                                                 | S11                                   | S12                                                  | S13 S14                                          |                                       |
| 7 7777 Ort Herbergsort                                                                                                    |                                                                                                    |                                            | Ŧ.,                                               |                                                                   | 1.00                                                                             |                                              |                                                                           |                                       | _                                                    |                                                  |                                       |
|                                                                                                    |                                                                                                    | 1                                          | l agespausch.                                     | ²                                                                 | Mittag zus.                                                                      | 3                                            | Abend zus.                                                                | 3                                     | Du                                                   | pio                                              |                                       |
| elefon 7777-7777                                                                                                    |                                                                                                    | 5                                          | leer                                              | 6                                                                 | leer                                                                             | 7                                            | leer                                                                      | 8                                     | Chio (                                               | Chips                                            |                                       |
| sen                                                                                                    |                                                                                                    | 9                                          | leer                                              | 10                                                                | leer                                                                             | 11                                           | leer                                                                      | 12                                    | A-S                                                  | aft                                              |                                       |
| Nr Bezeichnung                                                                                                    |                                                                                                    | -                                          |                                                   |                                                                   |                                                                                  |                                              |                                                                           | ] .                                   |                                                      |                                                  |                                       |
| 02 Cafeteria                                                                                                    |                                                                                                    | 13                                         | Tel                                               | 14                                                                | Fax                                                                              | 15                                           | Кор                                                                       | 16                                    | FIWas                                                | ser 1L                                           |                                       |
| 03 Büro                                                                                                    |                                                                                                    | -                                          |                                                   |                                                                   |                                                                                  |                                              |                                                                           |                                       |                                                      |                                                  |                                       |
|                                                                                                    |                                                                                                    | 17                                         | BW                                                | 18                                                                | BS                                                                               | 19                                           | leer                                                                      | 20                                    | Haribo                                               | Gold                                             |                                       |
|                                                                                                    |                                                                                                    | 21                                         | leer                                              | 22                                                                | leer                                                                             | 23                                           | leer                                                                      | 24                                    | le                                                   | er                                               |                                       |
|                                                                                                    |                                                                                                    | 25                                         | leer                                              | 26                                                                | leer                                                                             | 27                                           | leer                                                                      | 28                                    | le                                                   | er                                               |                                       |
|                                                                                                    |                                                                                                    | 29                                         | leer                                              | 30                                                                | leer                                                                             | 31                                           | leer                                                                      | 32                                    | le                                                   | er                                               |                                       |
|                                                                                                    |                                                                                                    | N                                          | ımmer 🗸 Bezeid                                    | chnung 📟                                                          | )                                                                                |                                              | Druck-Bezeichn                                                            | ung                                   | Art.gr. M                                            | wst. 🔳                                           |                                       |
|                                                                                                    |                                                                                                    |                                            | 1.004 Klavie                                      | r (Stunde)                                                        |                                                                                  |                                              | Klavier Std.                                                              |                                       | 28                                                   | ±                                                |                                       |
|                                                                                                    |                                                                                                    | 2                                          | 1.005 Fluger                                      | i (Stunde)<br>tück Kind f                                         | rei ABBA                                                                         |                                              | Fiugei<br>Frühst Kfrei                                                    |                                       | 28                                                   | -1                                               |                                       |
|                                                                                                    |                                                                                                    |                                            | 1.008 Frühst                                      | tück Kind                                                         | 50% ARRA                                                                         |                                              | Frühst.K50%                                                               |                                       | 01                                                   |                                                  |                                       |
|                                                                                                    |                                                                                                    |                                            | 1.009 Frühst                                      | tück zusätz                                                       | lich                                                                             |                                              | Frühst, zus,                                                              |                                       | 01                                                   | •                                                |                                       |
|                                                                                                    |                                                                                                    |                                            | 1.010 Frühst                                      | tück zus. K                                                       | ind frei                                                                         |                                              | Frühst Kfrei                                                              |                                       | 01                                                   | Ŧ                                                |                                       |
| 1                                                                                                    |                                                                                                    |                                            | 1.011 Frühst                                      | tück zus. K                                                       | ind 50%                                                                          |                                              | Frühst, K50%                                                              |                                       | 01                                                   | T                                                | ş                                     |
| jeder Kasse kann eine soger<br>sse "1", können beliebige Art<br>ttonbezeichnung übernomme<br>nnen 15 Seiten mit jeweils 32 | nannte "Artikelmaske" eing<br>ikel aus der Auswahlliste "i<br>en. Zur optischen Hervorhe<br>Artikeln frei gestaltet und | erichtet<br>2" dem (<br>bung ka<br>bestimn | werden, ähnlic<br>jewünschten "<br>nn für jeden B | tück zus. K<br>tück zus. K<br>button" ,<br>utton eir<br>natisch a | ind 50%<br>Kassentablea<br>3" zugeordnet<br>le Farbe "4" bzu<br>uf einer Seite z | u einer R<br>werden.<br>w. Fettsc<br>zusamme | Frühst. K50%<br>egistrierkasse. I<br>Dabei wird die E<br>hrift "5" ausgew | Nach A<br>Druckb<br>ählt wo<br>n. Die | 01<br>Auswahl o<br>ezeichnu<br>erden. Au<br>Bezeichr | der zu be<br>ing des A<br>uf diese V<br>nung der | arbeite<br>rtikels<br>Veise<br>Seiten |

| <b>_</b> |
|----------|
|          |
|          |
|          |
|          |
|          |
|          |
|          |
| chrift   |
|          |
|          |
|          |
|          |
|          |
|          |
|          |
|          |
|          |
|          |
|          |
|          |
|          |

In diesem Dialog werden die Lieferanten/Kreditoren erfasst. Dies ist Voraussetzung für die Buchungserfassung von Eingangsrechnungen und für den Bereich Warenwirtschaft. Die unter "1" angegebene Nummer wird vom System automatisch generiert und ist identisch mit der Kreditorennummer des Lieferanten. Neben den herkömmlichen Adressdaten können unter "2" eine interne Info, unter "3" die Branche des Lieferanten, unter "4" der Ansprechpartner und unter "5" die eigene Kundenummer beim Lieferanten angegeben werden. Wird ein Ansprechpartner "4" erfasst, können in einer separaten Maske "6" zusätzliche Kontaktdaten eingefügt werden.

Um einen Lieferanten, der nicht mehr benötigt wird, in den relevanten Auswahllisten auszublenden, kann das entsprechende Kennzeichen unter "7" gesetzt werden.

| reranten                 | - Herberge 7                      |       |                | F          |                         |     |                 | × |
|--------------------------|-----------------------------------|-------|----------------|------------|-------------------------|-----|-----------------|---|
| La b                     | el 🧕 🔎                            |       |                | Suche      |                         |     |                 |   |
| aus                      |                                   |       |                | Allgemein  | Sonstines               |     |                 |   |
|                          |                                   |       |                | Cingentent |                         |     |                 |   |
| Name                     | Herberge /                        |       |                |            |                         |     |                 |   |
| Strasse                  | Herberasstr. 7                    |       |                |            | Bankverbindung          |     | Kreditor        |   |
|                          |                                   |       |                |            | Konto 123456789         |     | Kreditor K70006 |   |
| PLZ 7777 Ort Herbergsort |                                   |       |                |            |                         |     |                 |   |
|                          |                                   |       |                |            | BLZ 50010060 -          |     |                 |   |
| Telefon 7777-7777        |                                   |       |                |            |                         |     |                 |   |
|                          |                                   |       |                |            | Bank Postbank FtM       | •   |                 |   |
| le                       |                                   |       |                |            |                         |     |                 |   |
|                          | -                                 |       |                | 1          | Zahlungsbedingungen     |     |                 |   |
| ummer ุ                  | Vame1 🖘                           | PLZ   | Ort 🤍          |            | 2                       |     |                 |   |
| 70000                    | Früchte Testlieferant             | 35625 | Huttenberg     |            | Skonto 3,0 % 5 Ta       | ige |                 |   |
| 70001                    | AUE<br>Development Textile (event | 20347 | Hamburg        |            |                         |     |                 |   |
| 70003                    | Pillia GmbH                       | 30022 | Wetzlar        |            | Netto 10 🕂 Ta           | age |                 |   |
| 70004                    | ելլին ելլինել<br>Մահե             | 63202 | Dreieich       |            | ,                       |     |                 |   |
| 70005                    | Daumenagel GmbH                   | 34233 | Euldatal-Knick |            |                         |     |                 |   |
| 70007                    | Douwulli                          | 55129 | Mainz          |            | Lastschriftvereinbarung |     |                 |   |
| 70009                    | ENWATRUNK                         | 35576 | Wetzlar        |            |                         |     |                 |   |
| 70010                    | EDV-Baumgarten                    | 06712 | Zeitz          |            |                         |     |                 |   |
| 70012                    | Franco-Tech                       | 63204 | Langen         |            |                         |     |                 |   |
| 70014                    | Goldmännchen Tee                  | 88079 | Kreßbronn      |            |                         |     |                 |   |
| 70017                    | Kassencenter Lich                 | 35423 | Lich           |            |                         |     |                 |   |
| 70018                    | Cleana-Müll                       | 35440 | Linden         |            |                         |     |                 |   |
| 70072                    | B-Taxi GmbH                       | 47475 | Kamp-Lintfort  |            |                         |     |                 |   |
| 70081                    | Apetit GmbH                       | 48432 | Rheine         |            |                         |     |                 |   |
| 70095                    | testliferant                      | 12345 | Berlin         |            |                         |     |                 |   |
|                          |                                   |       |                |            |                         |     |                 |   |
| <u> </u>                 |                                   |       |                |            |                         |     |                 |   |